1

#### 第2部 端末の接続管理と上位サービス

担当

加藤淳也 / NTT情報流通プラットフォーム研究所

#### 第2部のアウトライン

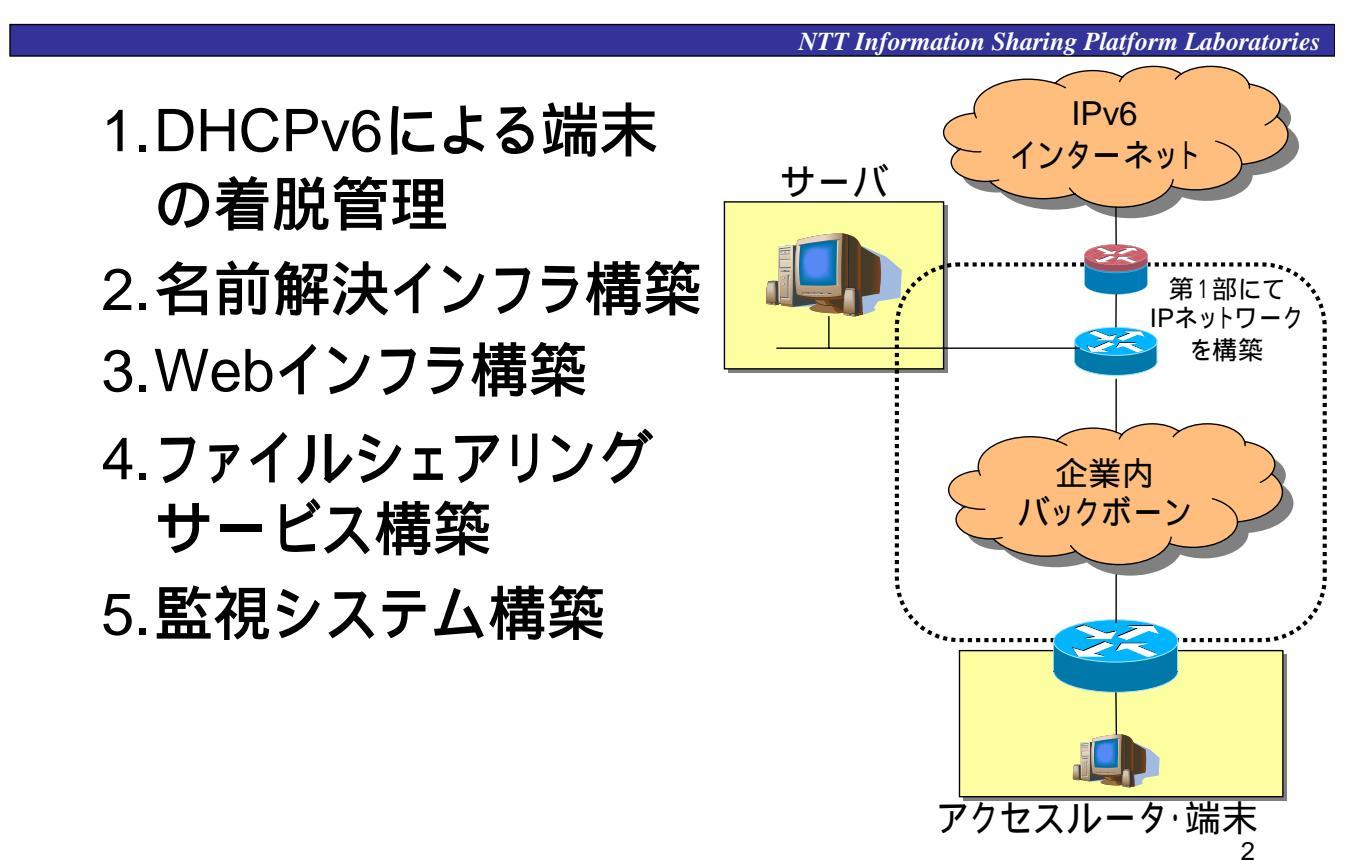

### 1.DHCPv6による端末の着脱管理

## 企業網でのDHCPv6の有用性

NTT Information Sharing Platform Laboratories

#### DHCPv6は管理者による端末状態管理に有用

• IPv6のアドレス自動設定方式

– stateless(RA): アドレス付与状態を把握不可

「いつ」「誰が」「どのアドレスを」使ったか不明

- statefull (DHCPv6):アドレス付与状態を把握可 端末の接続状況を管理者が把握可能

# DHCPv4とDHCPv6の違い

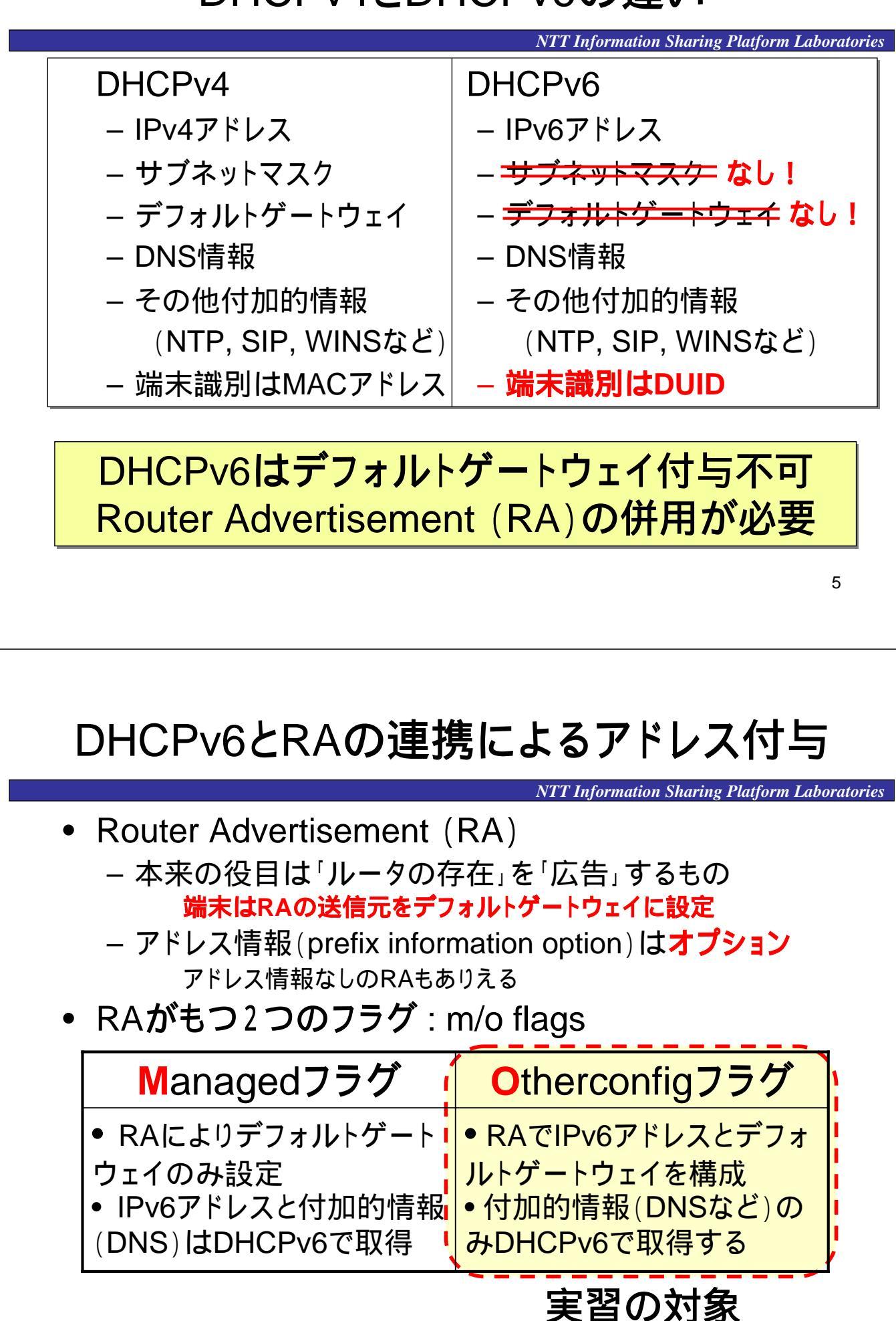

# stateless-DHCPv6 (RFC3736)

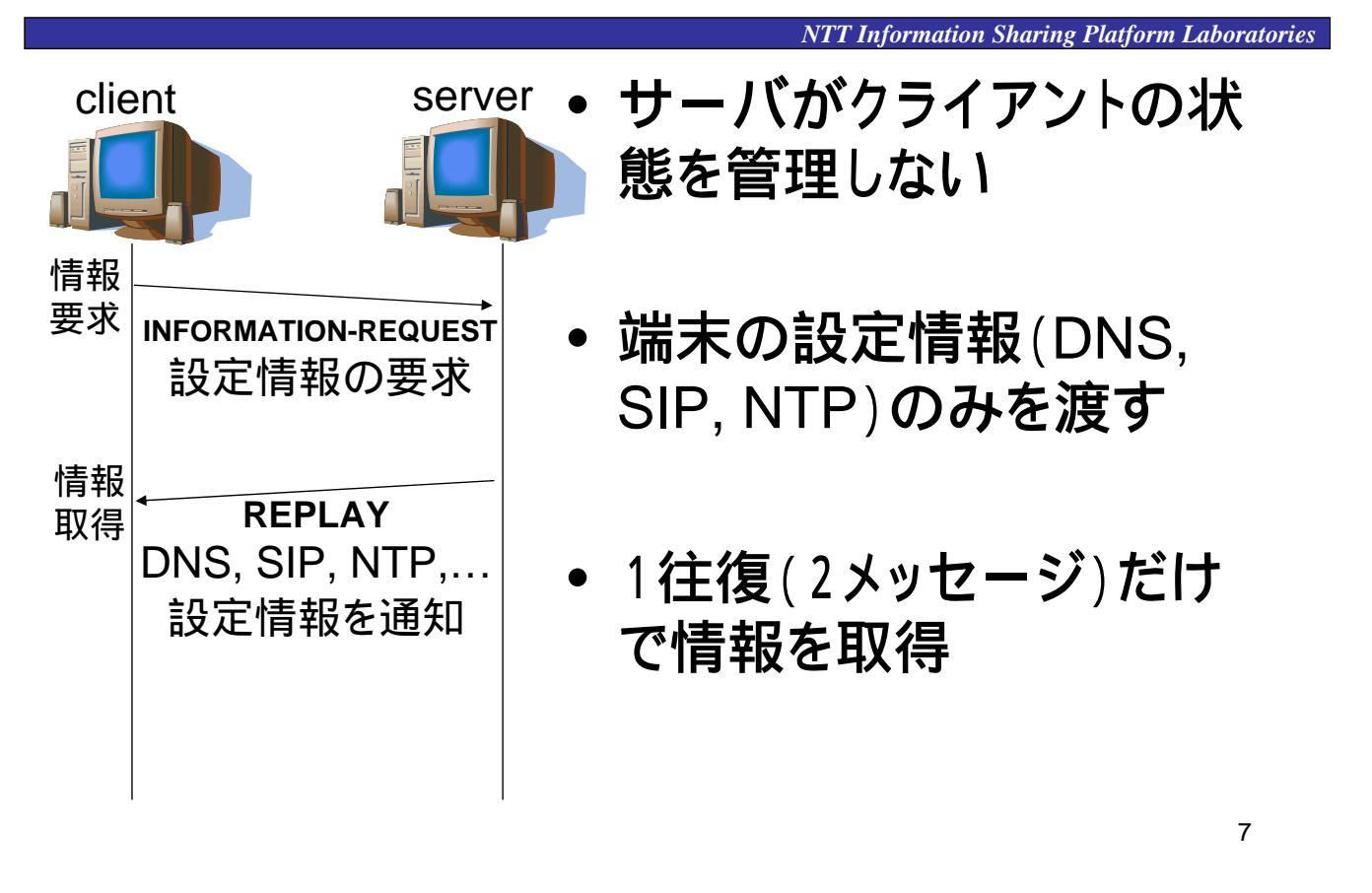

# 実習 DHCPv6サーバ&クライアント構築

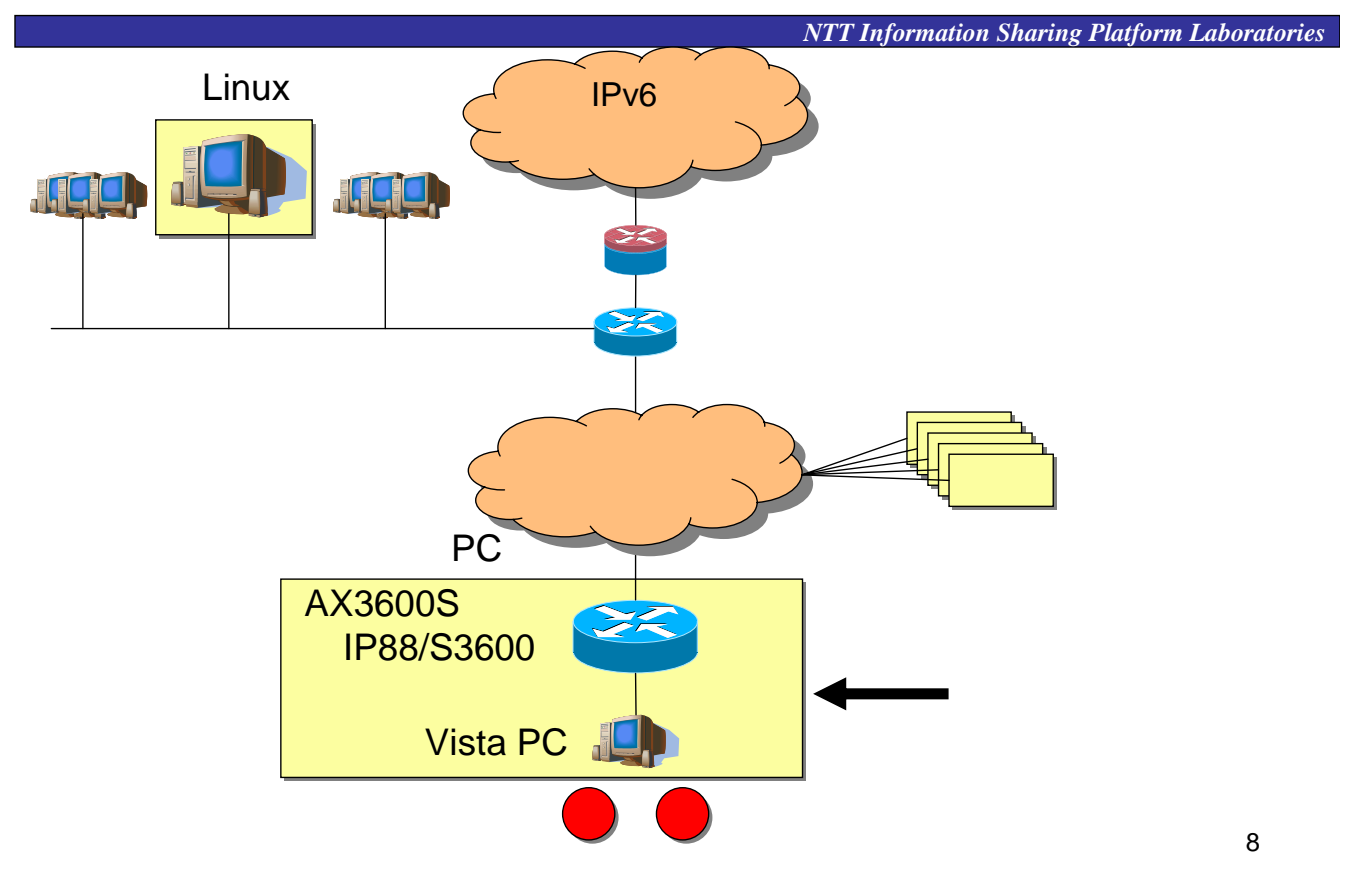

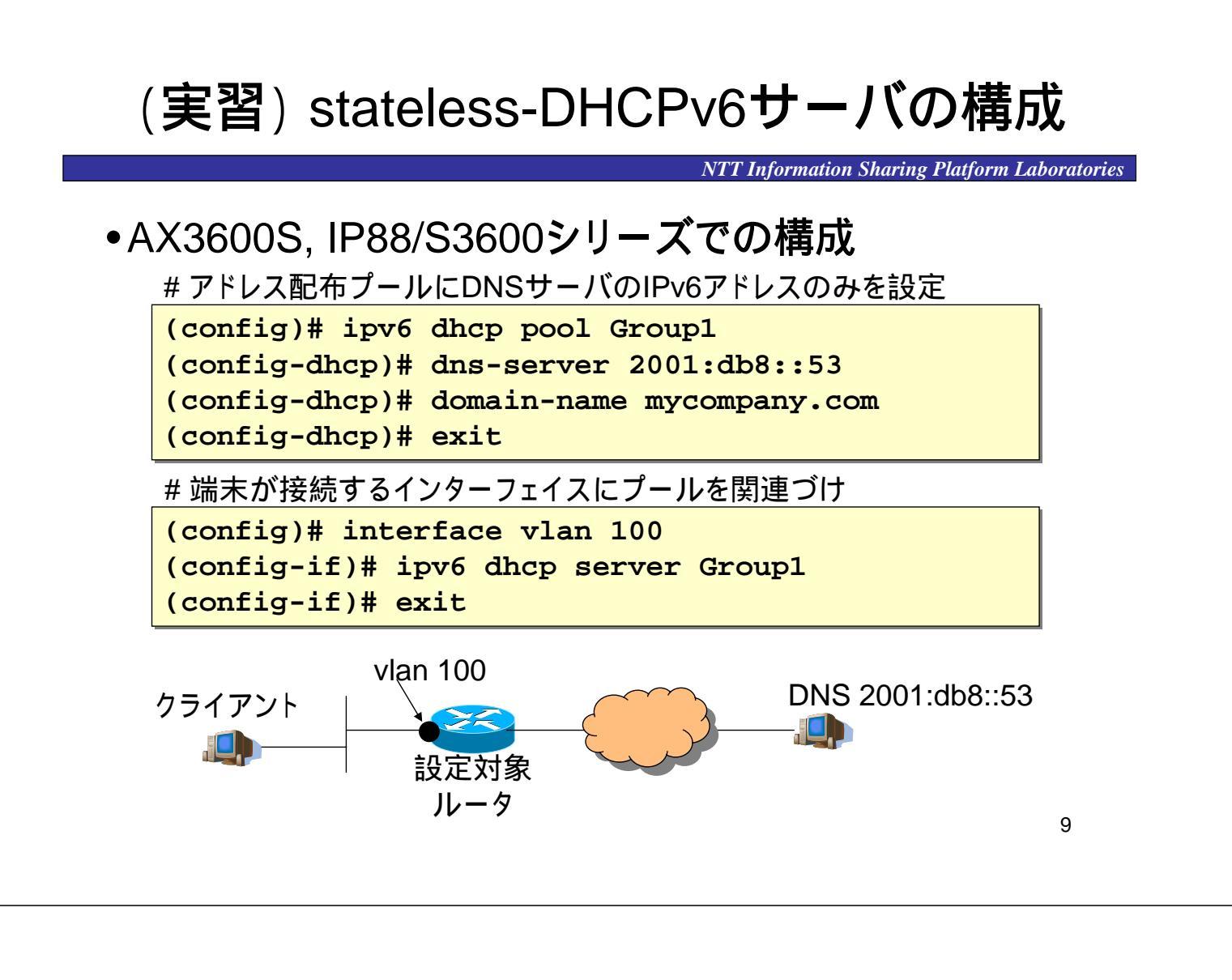

# (実習) ルータへのRAフラグ設定

NTT Information Sharing Platform Laboratories

#### •RAへOtherconfigフラグを立てる設定

(config)# interface vlan 100
(config-if)# ipv6 nd other-config-flag

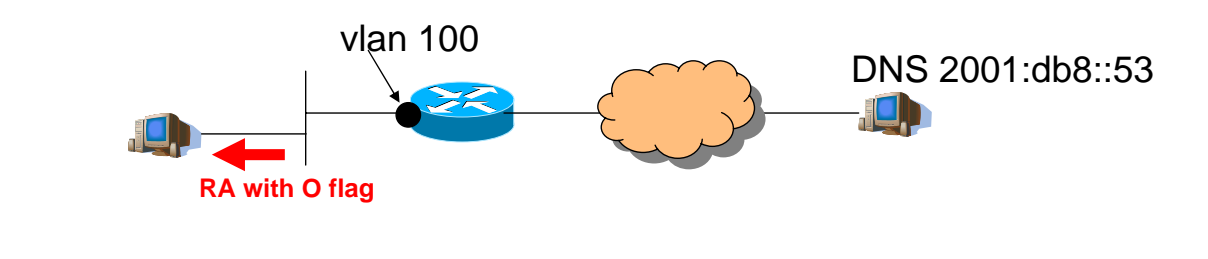

#### •(参考) RAへManagedフラグを立てる設定 (config)# interface vlan 100 (config-if)# ipv6 nd managed-config-flag

## (実習) Windows Vista 端末を使った動作確認

NTT Information Sharing Platform Laboratories

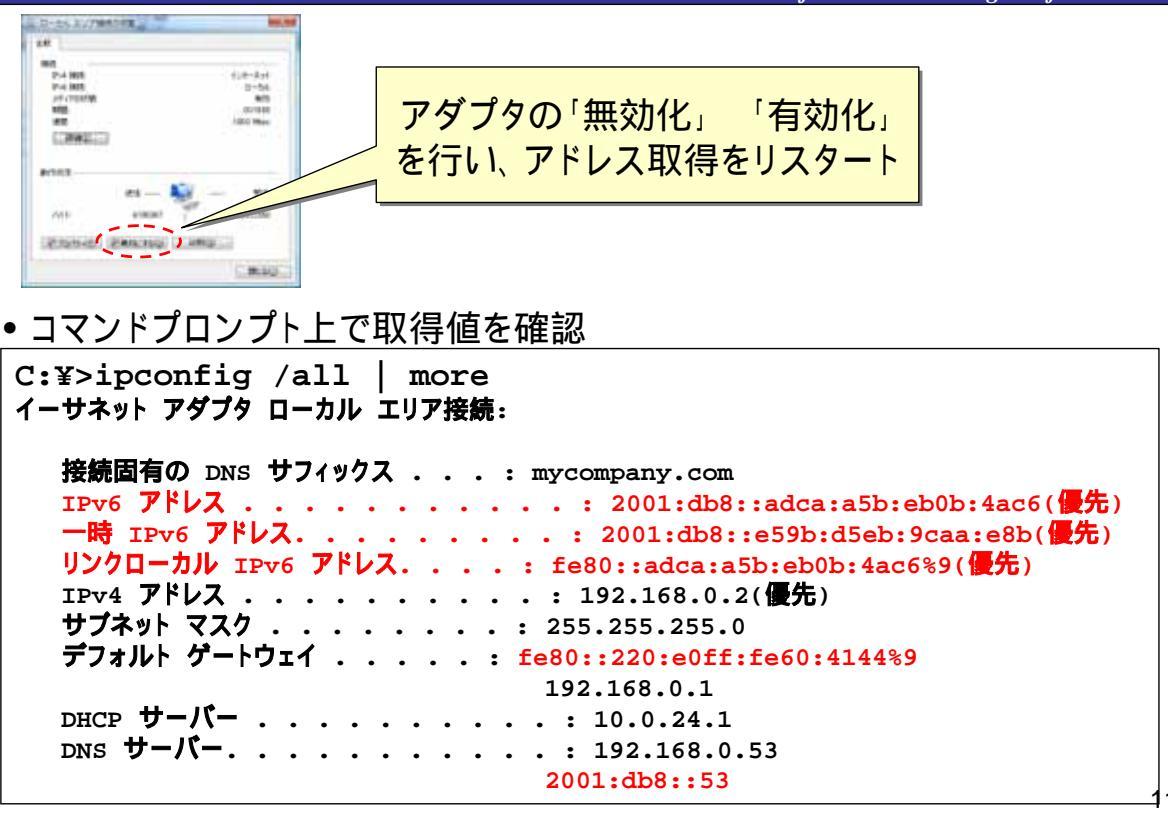

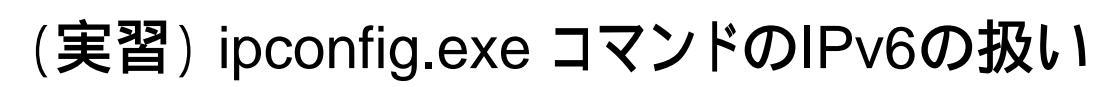

NTT Information Sharing Platform Laboratories

#### •IPv6アドレス・ホストコンフィグ情報の開放

C:¥>ipconfig /release6

#### •IPv6アドレス・ホストコンフィグ情報の再取得

C:¥>ipconfig /renew6

ルータ要請(Router Solicitation)が再送信される 応答RAのフラグの状態でDHCPv6クライアントも再起動される

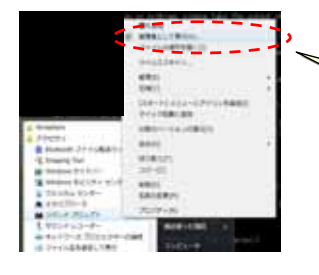

Windows Vistaでは特権が必要 コマンドプロンプトを管理者モードで実行

### (デモ)DHCPv6リレーによるサーバの集約化

NTT Information Sharing Platform Laboratories

- ・端末状態管理の集中化による管理稼動削減
  - サーバを一元的に配備し管理対象を絞り込む
  - DHCPv6リレーエージェントを使ってメッセージを
     集約する。リレーは状態を持たない(管理不要)

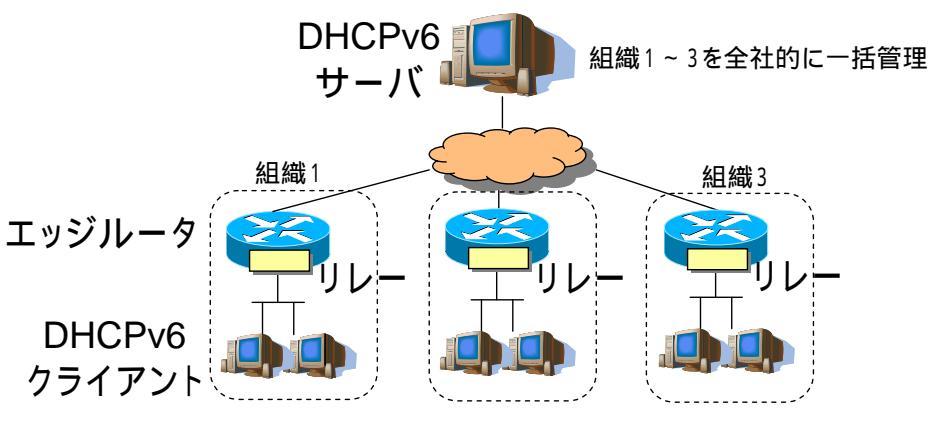

13

# (デモ) DHCPv6サーバの構成法

NTT Information Sharing Platform Laboratories

•/etc/sysconfig/dhcp6s - DHCPサーバ設定ファイル

| <pre>interface eth0 {</pre>             |                   |
|-----------------------------------------|-------------------|
| option dns_servers 2001:db8::53 myd     | omain.com;        |
|                                         |                   |
| link AAA {                              |                   |
| <u>range 2001:db8::1000 to 2001:db8</u> | <u>8::2000/64</u> |
| }; 割り当てアドレスの範囲を定義                       |                   |
| };                                      |                   |
| デフォルトゲートウェイの設定は存在しな                     | 261               |
| •/etc/sysconfig/dhcp6s - スタートアップ説       | 设定                |
| # specify the interface for dhcp6s      |                   |
| DHCP6SIF=eth0                           |                   |
| # Command line options here             |                   |
| DHCP6SARGS=                             |                   |
|                                         |                   |

•netstat -an で待ち受けを確認できるアドレス

| ff02::1:2 | 全DHCPリレーとサーバ | クライアントが割当て要求に使用するアドレス |
|-----------|--------------|-----------------------|
| ff05::1:3 | 全DHCPサーバ     | リレーがサーバを探すアドレス        |

#### (参考) Windows Server 2008のDHCPv6サーバ設定

|                                                                                                    | NTT Information Sharing Platform Laboratories                                                                                                    |
|----------------------------------------------------------------------------------------------------|----------------------------------------------------------------------------------------------------|
| 「サーバー                                                                                                    | - マネージャ」を起動して設定を開始                                                                                                    |
|                                                                                                    |                                                                                                    |
| Lande ande                                                                                                    |                                                                                                    |
| POTO TO DO D                                                                                                    | 2 Q (1400-70/5-7                                                                                                    |
| [1, 7-7]-73-74 (NGVI)<br>= 2-03<br>= 3-1007 7-71-<br>= 3-1007 7-71-<br>= 3-1007 7-71-<br>= 3-1007 7-71-<br>= 3-1007 7-71-<br>= 3-1007 7-71-<br>= 3-1007 7-71-<br>= 3-1007 7-71-71-<br>= 3-1007 7-71-71-71-<br>= 3-1007 7-71-71-71-<br>= 3-1007 7-71-71-71-<br>= 3-1007 7-71-71-71-71-<br>= 3-1007 7-71-71-71-71-71-<br>= 3-1007 7-71-71-71-71-71-71-71-71-71-71-71-71-71 |                                                                                                    |
| a t-di-sta                                                                                                    |                                                                                                    |
| * (2 92<br>* (4 10)<br>* (1 10)<br>* (1 10)<br>* (1 10)<br>* (1 10)                                                                                                    | 2642 T-11-5828.381538.016882.12.542, 10.76958.012516<br>76.76952 [201:401000] (64                                                                                                    |
|                                                                                                    | ARAMA P                                                                                                    |
|                                                                                                    |                                                                                                    |
|                                                                                                    | ↓ ↓ ↓ ↓ ↓ ↓ ↓ ↓ ↓ ↓ ↓ ↓ ↓ ↓ ↓ ↓ ↓ ↓ ↓                                                                                                    |
|                                                                                                    | B1(0)(2-7.9+9-P                                                                                                    |
|                                                                                                    | ■中心(加)<br>新来には、サーバーから取り出てられたいアチンスが注意デキンの構成的にとたす。  (用い(加) (注い(加))  (用い(加) (注い(加))  (注い(加))  (注い(加))  (注い(加))  (注い(加))  (注い(1))  (注い(1))  (i))  (注い(1))  (注い(1))  (注い(1))  (注い(1))  (注い(1))  (注u(1))  (注い(1))  (注u(1))  (注u(1))  (注u(1))  (注u(1))  (注u(1))  (注u(1))  (注u(1))  (注u(1))  (i))  (注u(1))  (i))  (i)) |
|                                                                                                    | 第三人子 127 11 11 11 11 11 11 11 11 11 11 11 11 11                                                                                                    |
|                                                                                                    | The Post Philips                                                                                                    |
|                                                                                                    | MT 3-4 PHL3(D 300-AA1000 300) attacts (                                                                                                    |
|                                                                                                    | 19/H 95/7V-1/0/H08/C)                                                                                                    |
|                                                                                                    | 2_4020_0                                                                                                    |
|                                                                                                    |                                                                                                    |
|                                                                                                    | レスレンジの定義                                                                                                    |
|                                                                                                    |                                                                                                    |
|                                                                                                    | (morp) (morp) ++                                                                                                    |
|                                                                                                    | 15                                                                                                    |
|                                                                                                    |                                                                                                    |

## (デモ) DHCPv6リレーエージェントの構築法

NTT Information Sharing Platform Laboratories

Ciscoルータでのリレーエージェントの設定

interface GigabitEthernet0/0.100
 ipv6 enable
 ipv6 address 2001:db8:1000::1/64
 ipv6 dhcp relay destination 2001:db8::547

CiscoルータでのRAのManagedフラグ有効化設定 interface GigabitEthernet0/0.100 ipv6 nd managed-config-flag

CiscoルータでのRAのOtherConfigフラグ有効化設定 interface GigabitEthernet0/0.100 ipv6 nd other-config-flag

# (デモ) DHCPv6サーバのログ確認

NTT Information Sharing Platform Laboratories

•「いつ」「誰に(DUID)」「どのアドレス」を貸し出したか確認する

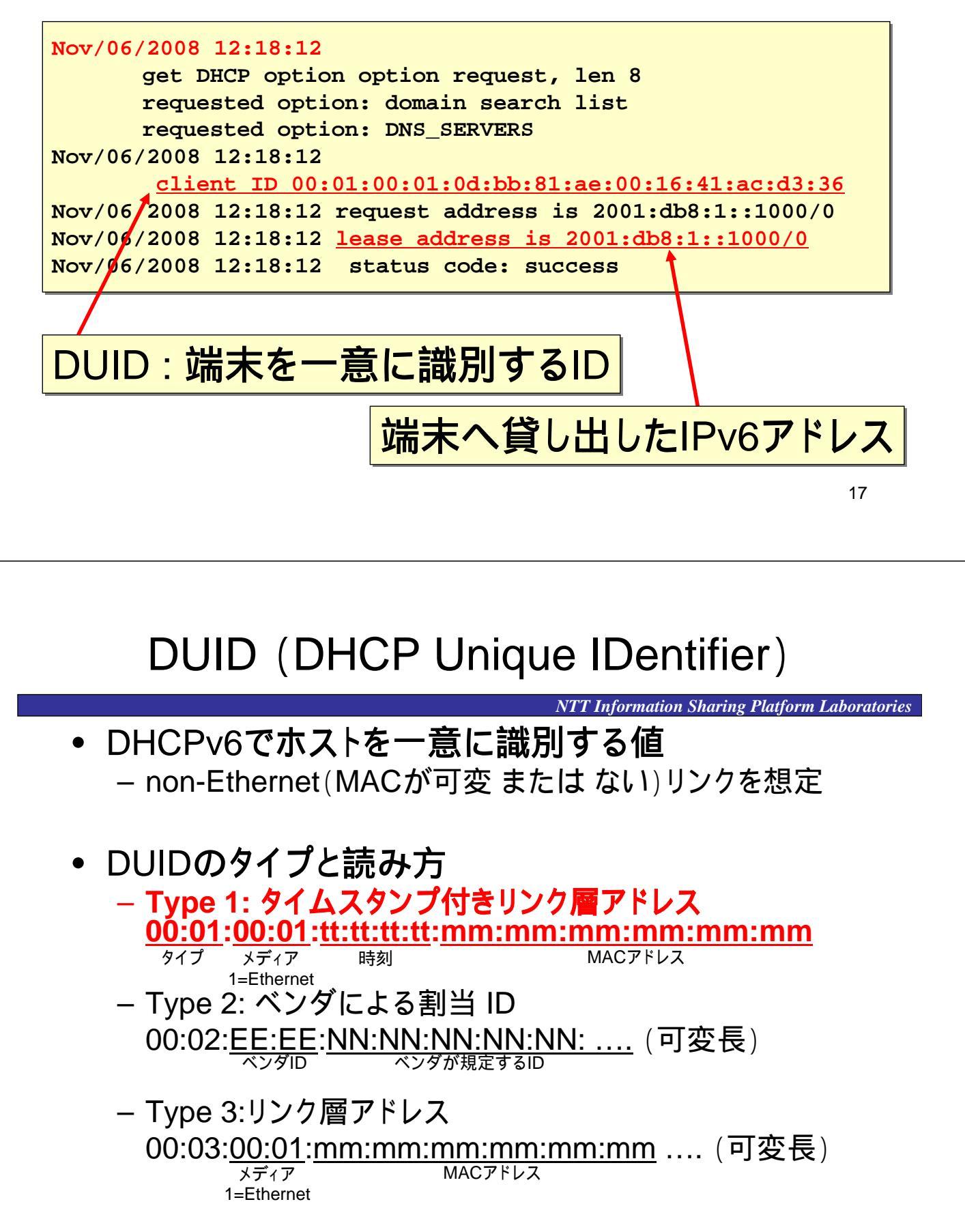

#### (参考) m/o フラグのIETFでの標準化状況

NTT Information Sharing Platform Laboratories

- m/o フラグの詳細な使用方法は標準化中
   基本的な動作は決定している(実習にて紹介)
  - サーバ障害やメッセージ欠落などの異常系の動作 を整理中

#### 実装の状況

- Windows Vista は最も実用的
- Windows XPでは未実装
- Linux/FreeBSDはユーザ依存(スクリプト起動まで)

NTT Information Sharing Platform Laboratories

## 2. 名前解決インフラ構築

# 名前解決インフラの構築

NTT Information Sharing Platform Laboratories

IPv6導入により名前解決機構が重要化

- アドレスを覚えられない(管理者&利用者 負担増)
- リテラル表記をサポートしていないアプリが存在 例: http://[2001:db8:1234:::1]/
  - 主要ブラウザ(google chrome除く)
  - エクスプローラー
  - Microsoft Office ファミリ
  - リブートで変化するリンクローカルアドレスのスコープ値
- 参考
  - Microsoft Office 製品の IPv6 への対応状況および利用時の注意 点について <u>http://www.microsoft.com/japan/office/2007/compatible/IPv6/defa</u> <u>ult.mspx</u>

X

X

21

# 名前解決機構のIPv6対応状況

NTT Information Sharing Platform Laboratories

• 実装状況

Linux/FreeBSD系, Windows Server いずれも対応済み
 実習ではBIND 9.5.0の設定を扱う

ネームサーバのIPv6対応とは

- (データ)問い合わせされたホストのIPv6アドレスを返せる

- (トランスポート) IPv6でDNS問い合わせが受信できる

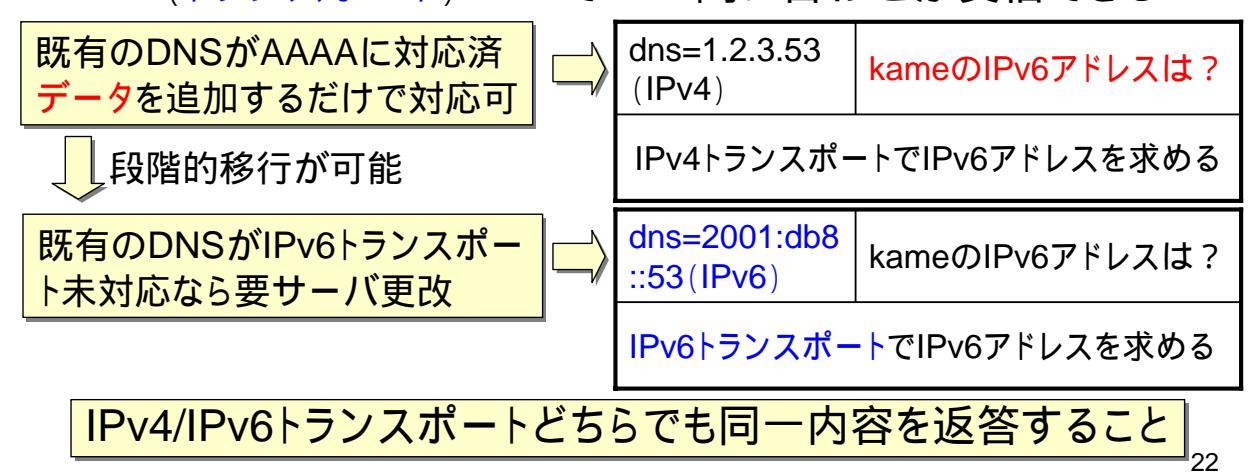

(実習) BIND 9.5.0 の設定

NTT Information Sharing Platform Laboratories

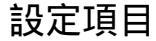

- 1. データベースにIPv6アドレスデータ(AAAA)を登録する
- 2. トランスポートがIPv6の問合わせを受信可とする
- 1.BINDのデータベース記述ファイル

/var/named/data/mycompany.com.zones - ゾーン(ドメイン)ごとに記述するDB

| www    | IN | AAAA | 2001:db8::80 |
|--------|----|------|--------------|
| cifs   | IN | AAAA | 2001:db8::80 |
| nagios | IN | AAAA | 2001:db8::80 |

2.トランスポートの記述

/etc/named.conf-ネームサーバ全体の動作を定義する設定ファイル

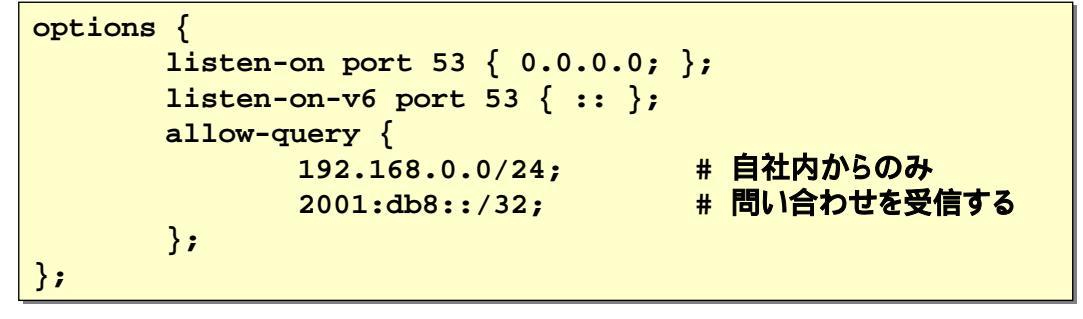

(実習) ネームサーバのリスタートと動作確認

NTT Information Sharing Platform Laboratories

サーバ(Linux)のリスタート

# /etc/initd/named restart named **を停止中:** [ OK ] named **を起動中:** [ OK ]

• 起動ログもあわせて確認する - /var/log/messages

```
Nov 4 16:58:05 localhost named[3462]: exiting
Nov 4 16:58:05 localhost named:
    /etc/named.conf:18: missing ';' before '}'
```

- シンタックスも要チェック
- サーバ(Linux)上での動作確認

```
# netstat -an | grep 53
tcp 0 0 192.168.0.80:53 0.0.0.0:* LISTEN
tcp 0 0 2001:db8::80:53 :::* LISTEN
udp 0 0 192.168.0.80:53 0.0.0.0:*
udp 0 0 2001:db8::80:53 :::*
```

23

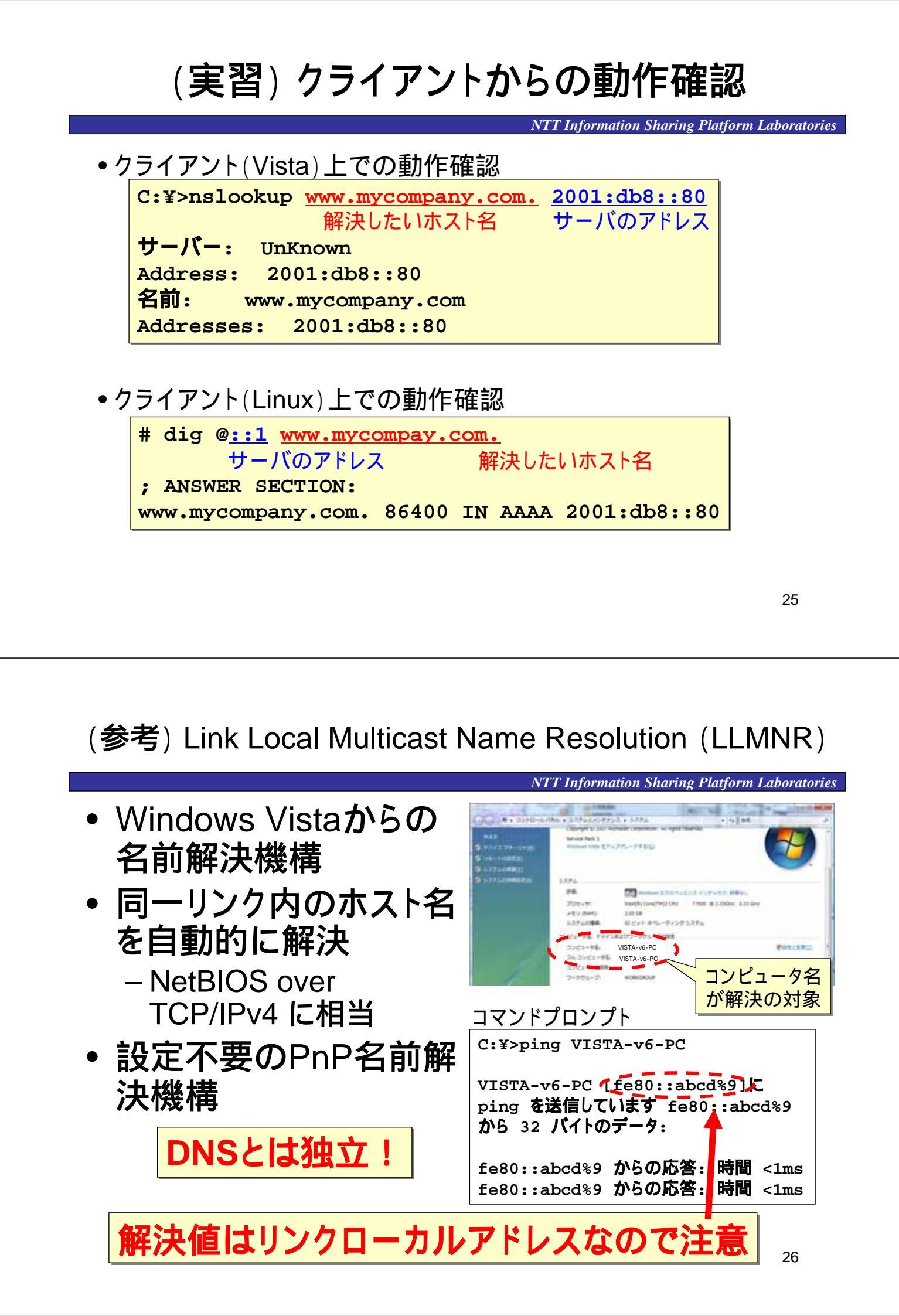

### 3.Webサービスインフラ構築

### Webインフラストラクチャの構築

NTT Information Sharing Platform Laboratories

- Webサービスは企業活動の中核インフラ
- 実装のIPv6対応は良好
  - HTTPはIPv6に依存しない
  - Windows IIS, Apache ともに商用品質で稼動
- デュアルスタック運用時の注意点

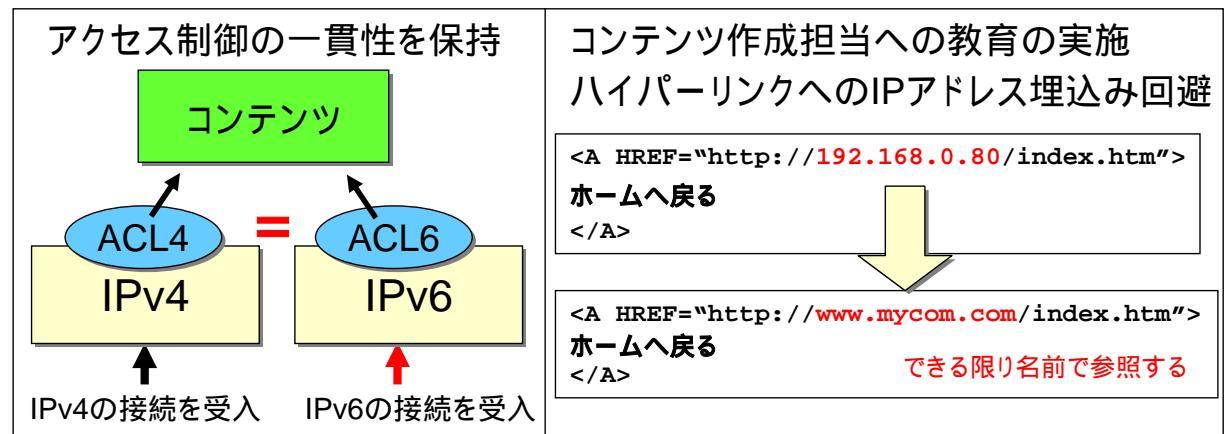

(実習) Apache 2.2.x の設定

NTT Information Sharing Platform Laboratories

• 設定ファイルのポイント - /etc/httpd/conf/httpd.conf

| • Listenディレクティブ                                                   |                     |
|-------------------------------------------------------------------|---------------------|
| Listen 80                                                         | # ポート80番で待ちうけ       |
| # 下記の2つの設定と等価                                                     |                     |
| # Listen [::]:80                                                  | # ボート番号と区別するため      |
|                                                                   | # IPv6アドレスは[]で<<る   |
| # Listen 0.0.0.0:80                                               |                     |
| • Allow, Deny ディレクティブ                                             |                     |
| <directory htm<="" td="" var="" www=""><td>1&gt;</td></directory> | 1>                  |
| Order Deny,Allow                                                  |                     |
| Deny from all                                                     |                     |
| Allow from 192.16                                                 | 8.0.0/255.255.255.0 |
| Allow from 2001:d                                                 | b8::/32             |
|                                                                   |                     |

29

(実習) Apache 2.2.x の動作確認

NTT Information Sharing Platform Laboratories

• サーバのリスタート

| /etc/i | nit.d/ht | tpd | res | tart |
|--------|----------|-----|-----|------|
| httpd  | を停止中:    | [   | OK  | ]    |
| httpd  | を起動中:    | [   | OK  | ]    |

サーバ(Linux)上での動作確認

netstat -an | grep 80 tcp 0 0 192.168.0.80:80 0.0.0.0:\* LISTEN tcp 0 0 2001:db8::80:80 :::\* LISTEN

同一のコンテンツに行き着く、2つのルート(IPv4, IPv6)に注意

## (実習) Apache 2.2.x の動作確認

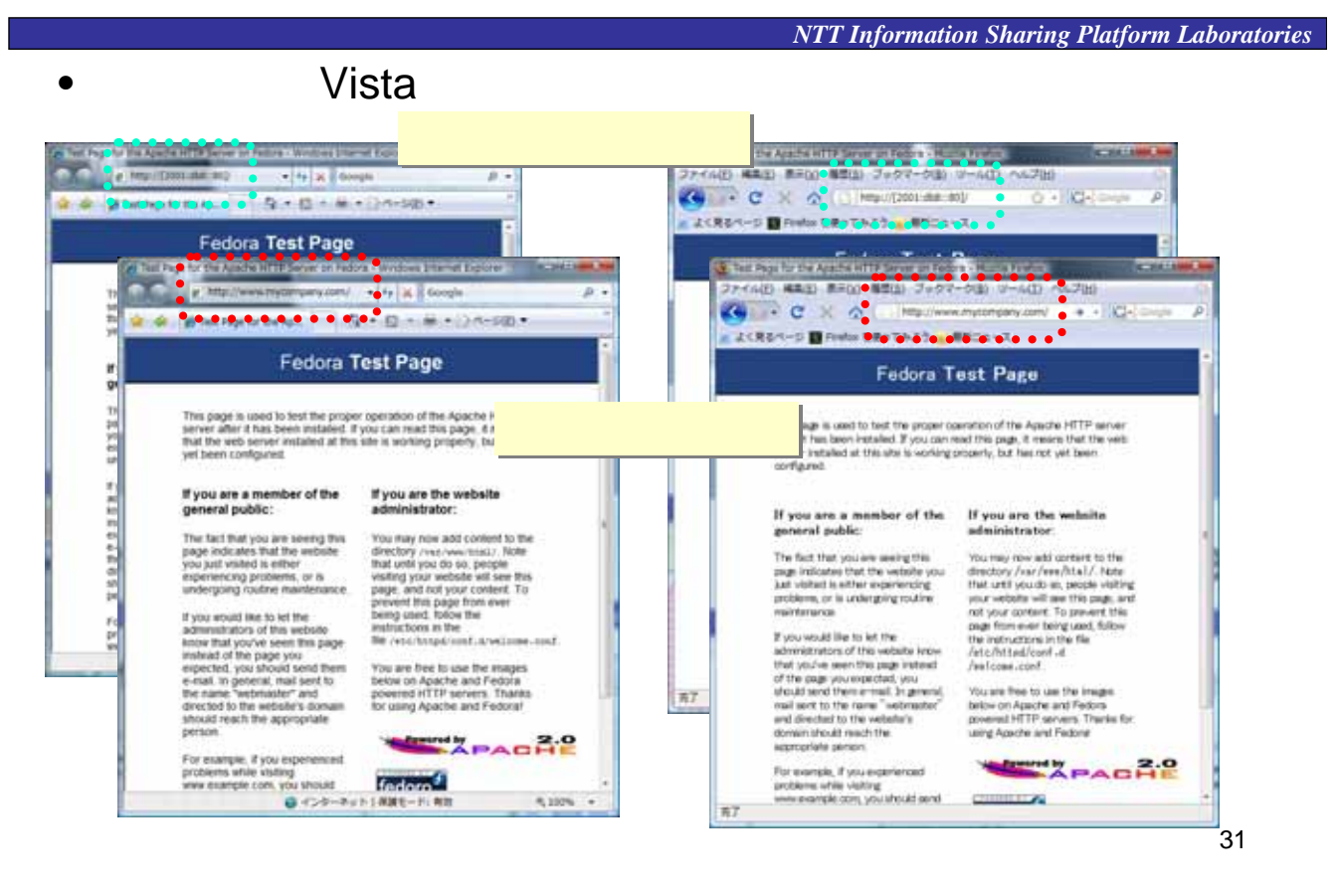

NTT Information Sharing Platform Laboratories

4.ファイルシェアリングサービス構築

#### ファイルシェアリングサービス

Common Internet File System
NTT Information Sharing Platform Laboratories

- CIFSはWebと並び企業活動の中心サービス
- サーバ実装の対応状況
  - Windows Server 2008 (公式サポート)
  - Samba 3.2以降でIPv6に対応 (2008年7月)
- Windows, Sambaともに安定
   CIFSはIPv6/IPv4プロトコルに依存しない
- デュアルスタックの運用時の注意点

   IPv6/IPv4のアクセス制限の一貫性を保持
   使用ポートの違いを意識

(実習) Samba 3.2.x の設定

NTT Information Sharing Platform Laboratories

#### 設定項目

- •共有ファイルフォルダの新規作成
- アクセス制限の実施
   実習では認証サーバとしての機能は割愛

・設定ファイルへの記述 - /etc/samba/smb.conf

| [share] |                                            |
|---------|--------------------------------------------|
|         | comment = shared folder                    |
|         | browseable = yes                           |
|         | writable = yes                             |
|         | <pre>path = /data/shared</pre>             |
|         | hosts deny = ALL                           |
|         | hosts allow = 192.168.0.0/24 2001:db8::/32 |

IPv6アドレスが使用可

33

(実習) Sambaのリスタートと使用ポートの確認

NTT Information Sharing Platform Laboratories

サーバのリスタート
 # /etc/init.d/smb restart

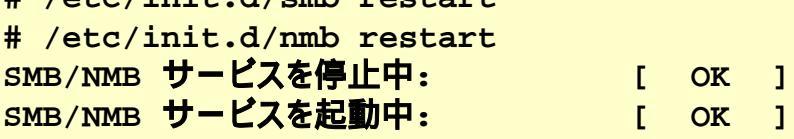

•ファイル共有サービスのIPv6/IPv4でのポート番号違い

| 番号  | サービス名       | IPv4 | IPv6 |
|-----|-------------|------|------|
| 137 | ネームサービス     | 使用   | 未使用  |
| 138 | ブラウジング      | 使用   | 未使用  |
| 139 | ファイル・プリンタ共有 | 使用   | 使用   |
| 445 | ファイル・プリンタ共有 | 使用   | 使用   |

netstat コマンドで使用 ポートとプロトコルを確認

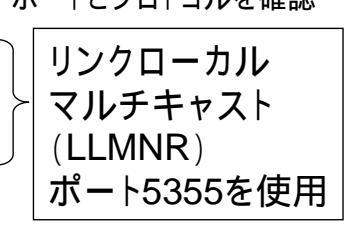

35

ルータでのフィルタリングの際はポート番号に注意

### (実習) クライアント(Vista)からのアクセス

|                                          | NTT Information Sharing Platform Laboratories |               |  |  |  |  |  |  |  |
|------------------------------------------|-----------------------------------------------|---------------|--|--|--|--|--|--|--|
| ¥¥c                                      | ifs¥share - エクスフ                              | プローラにUNCパスを記述 |  |  |  |  |  |  |  |
| 60.IT                                    | CPSetters                                     |               |  |  |  |  |  |  |  |
| S 28 - 25                                |                                               |               |  |  |  |  |  |  |  |
| BREADYSE<br>E FRANCH<br>E COFF<br>BREN   | 5.6                                           |               |  |  |  |  |  |  |  |
| 2 m / 49<br>/ 4 cfs<br>2 kato<br>2 share |                                               | 名前ベースアクセスを推奨  |  |  |  |  |  |  |  |
| き プリンパ                                   | 5 .<br>8588 approximates                      | アドレス直書は廃止へ    |  |  |  |  |  |  |  |
| 1                                        | 2050008. 相称可                                  |               |  |  |  |  |  |  |  |
|                                          | <u>UNC名の記述による</u>                             | <u> 5使用可否</u> |  |  |  |  |  |  |  |
|                                          | ¥¥cifs.mycompany.com                          | m¥share 名前ベース |  |  |  |  |  |  |  |
|                                          | ¥¥192.168.0.135¥shan                          | re IPv4直書     |  |  |  |  |  |  |  |
| ×                                        | ¥¥2001:db8::135¥shar                          | ce IPv6直書     |  |  |  |  |  |  |  |
| ×                                        | ¥¥[2001:db8::135]¥sh                          | nare IPv6直書   |  |  |  |  |  |  |  |

#### (参考) Windows Server 2008の共有フォルダ公開設定

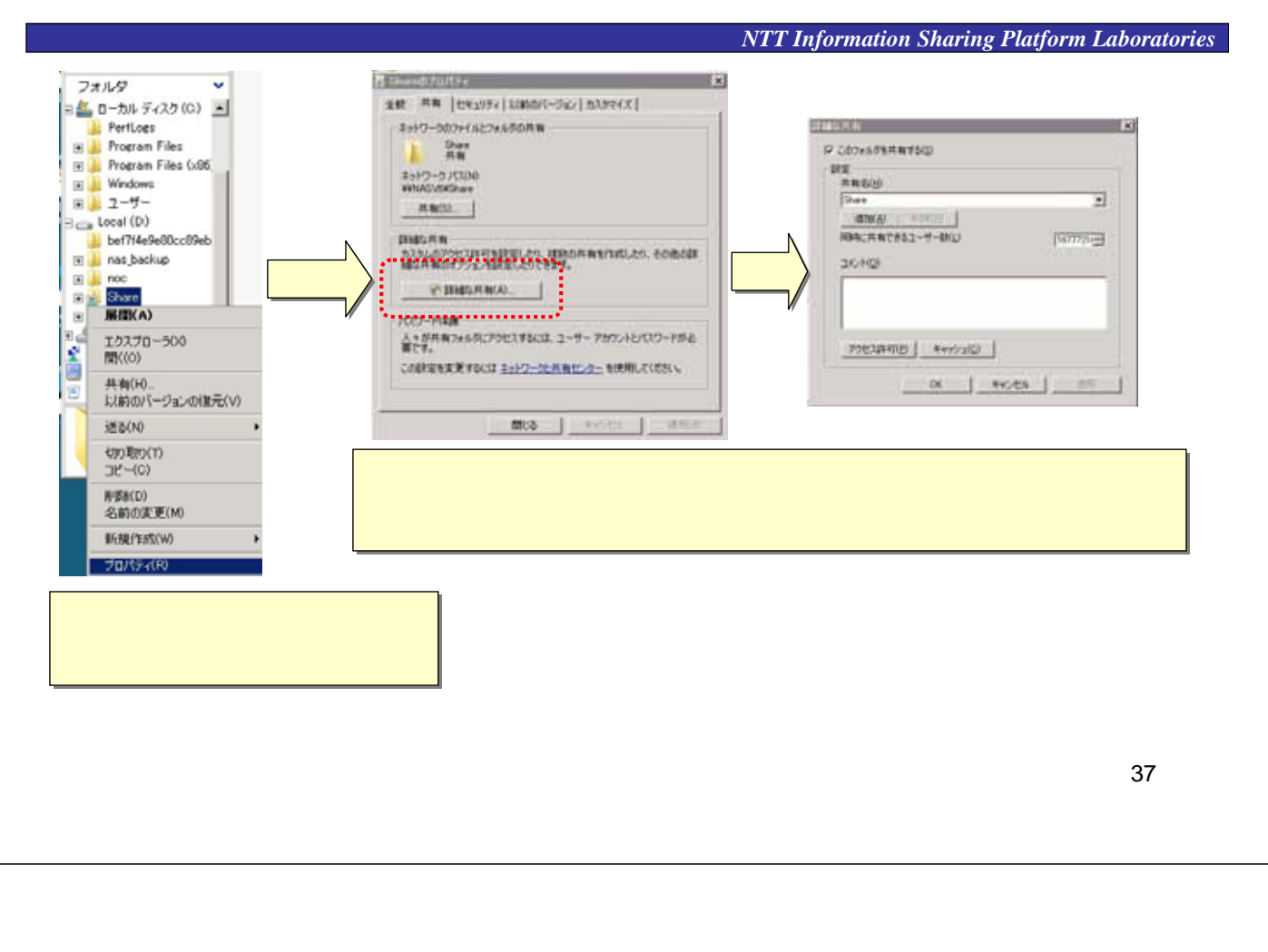

NTT Information Sharing Platform Laboratories

### 5. 監視システム構築

#### IPv6ホスト・サービスの監視ツール - nagios

NTT Information Sharing Platform Laboratories

 ・Webベースの監視ツール http://www.nagios.org/
 ・汎用のブラウザで監視対象を総覧できる
 ・L3的生死とL4以上のサービス監視が可能
 ・標準で監視可能なプロトコル・サービス ping, smtp, telnet, ssh, ftp, http, pop, imap, dns, ...
 ・マシンローカルな資源: CPU, メモリ, ディスク,...
 ・独自サービスの監視へ拡張可能なプラグイ Windows端末, Mac端末, プリンタ, UPS, RDBMS

 広張性が高く多様な企業環境に適用

 19

#### nagios の監視機能

NTT Information Sharing Platform Laboratories

- 障害の発生・復旧の通知機能
   複数の通知先: E-MAIL,ページャ(携帯メール)
   監視対象ごと(担当者・監視部門)に設定可
- 監視対象に親子関係を定義可能
   サーバ単体のトラブル or 上流ルータの障害か切り分けの手助け

## nagios の監視機能 (高度な機能)

NTT Information Sharing Platform Laboratories

- 他のツールとの連動による高い拡張性
  - RRDtools, MRTGと連動した流量監視
  - SNMPエージェント連動したトラップ検出
- リモートホスト上でのプラグイン実行機能
  - 監視対象のホストでプラグインを実行させ結果を収集す る機能(nrpe: Nagios Remote Plugin Executor)
  - システム情報の直接取得が可能
- push型のイベントトラップの処理機能
  - – 監視対象の状態変化が発生した場合、nagiosへpush通 知する機能(NSCA: NetSaint Service Check Acceptor)
- 分散監視機能
  - 管理ドメインが分散している環境で、それぞれの内部に nagiosを分散配置。結果をNSCAにより親となるnagios に集中させて監視する

41

### (デモ) mycompany.comのネットワークトポロジ

NTT Information Sharing Platform Laboratories 監視対象機器 external ルータ郡 ipv6-router fw • サービス郡 •ns (ネームサーバ) 🚵 ipv6-router •www (Webサーバ) cifs (ファイルサーバ) ns 監視 WWW システム cifs

vista-pc

# (デモ) nagiosのスクリーンショット

| Nagros - Mozilio Firefox                                                 | Company of the                                           | -                                                          | 200                             |                     |                      |              | 123100                                                                      |
|--------------------------------------------------------------------------|----------------------------------------------------------|------------------------------------------------------------|---------------------------------|---------------------|----------------------|--------------|-----------------------------------------------------------------------------|
| 77.474(E) 編集(E) 素干(X) 編型(S)                                              | 2005-00                                                  | ) 12-1600                                                  | ~~~(E)                          |                     |                      |              |                                                                             |
| C X A (D)                                                                | ntp://[2001-468                                          | :19999]/nagios/                                            |                                 |                     |                      |              | ·☆ • IIG•I Grope P                                                          |
| よく見るページ 目 Finalise を使ってみ                                                 | 13 × ##=                                                 | 2-7                                                        |                                 |                     |                      |              |                                                                             |
| Nagios'                                                                  | Current N<br>Last Update<br>Updated even<br>Nagostil 2 1 | etwork Sta<br>d: Sun Nov 9<br>ny 90 second<br>1 - wen nago | tus<br>18 17 31 JST 20<br>1.013 |                     | o O                  | Panolon<br>O | Service Status Totals                                                       |
| Nome<br>Documentation                                                    | View History<br>View Notification                        | For all hosts<br>nons For All H                            | Al Hosts                        | ACT                 | obleme All 7<br>0 4  | VDSA         | Alt Diroblema<br>1 7                                                        |
| Monitoring                                                               |                                                          |                                                            |                                 |                     |                      |              |                                                                             |
| Tactical Overview<br>Service Detail<br>Host Detail<br>Hostgroup Overview |                                                          |                                                            |                                 | Service :           | Status Deta<br>Hosts | ails For A   | All .                                                                       |
| Hostgroup Grid                                                           | Host                                                     | Service *                                                  | 2tatus 7                        | Last Check          | Duration 👘           | Attempt *    | Status Information                                                          |
| Servicegroup Overview                                                    | cm-server.                                               | OFS                                                        | OK.                             | 11-09-2008 18:12:11 | Dd Oft 15m 59s       | 1/4          | TCP OK - 0.002 second response time on port                                 |
| Servicegroup Grid                                                        | -                                                        | PING                                                       | OK-                             | 11-09-2008 18:15:02 | 0d 0h 44m 47s        | 1/4          | PING OK - Packet loss = 0%, RTA = 0.51 ms                                   |
| 3-0 Status Map                                                           | ipv6-router                                              | Ettig                                                      | OK                              | 11-09-2008 18 12:54 | Od Oh Am 37a         | 1/4          | PING OK - Packet loss = 0%, RTA = 0.32 ms                                   |
| Service Problems<br>Host Problems                                        | name-server                                              | DNS.                                                       | OK .                            | 11-09-2006 18 15 45 | 0d 0h 24m 33s        | 1/4          | DNS OK: 0.023 seconds response time<br>www.yahoo.com returns 209 131 36 158 |
| Network Outages                                                          |                                                          | Enig                                                       | ÓK.                             | 11-09-2006 18 13 37 | 0d 0h 58m 36s.       | 3/4          | PING OK - Packet loss = 0%, RTA = 1.05 ms                                   |
| Show Host:                                                               | web-server                                               | P91G                                                       | OK .                            | 11-09-2008 18:16:28 | 0d 1h 1m 8s          | 1/4          | PING OK - Packet loss = 0%, RTA = 0.56 ms                                   |
|                                                                          |                                                          | WEB                                                        | WARNING                         | 11-09-2008 18:14:20 | 0d 0h 26m 13s        | 44           | HTTP WARNING: HTTP:1.1.403 Forbidden                                        |
| Comments<br>Downtime                                                     |                                                          |                                                            |                                 | 7 Matchir           | ig Service Entrie    | s Displayed  |                                                                             |
| Process Info<br>Performance Info<br>Scheduling Queue                     |                                                          |                                                            |                                 |                     |                      |              |                                                                             |
|                                                                          |                                                          |                                                            |                                 |                     |                      |              |                                                                             |
| Reporting                                                                |                                                          |                                                            |                                 |                     |                      |              |                                                                             |
| Reporting<br>Trends                                                      |                                                          |                                                            |                                 |                     |                      |              |                                                                             |

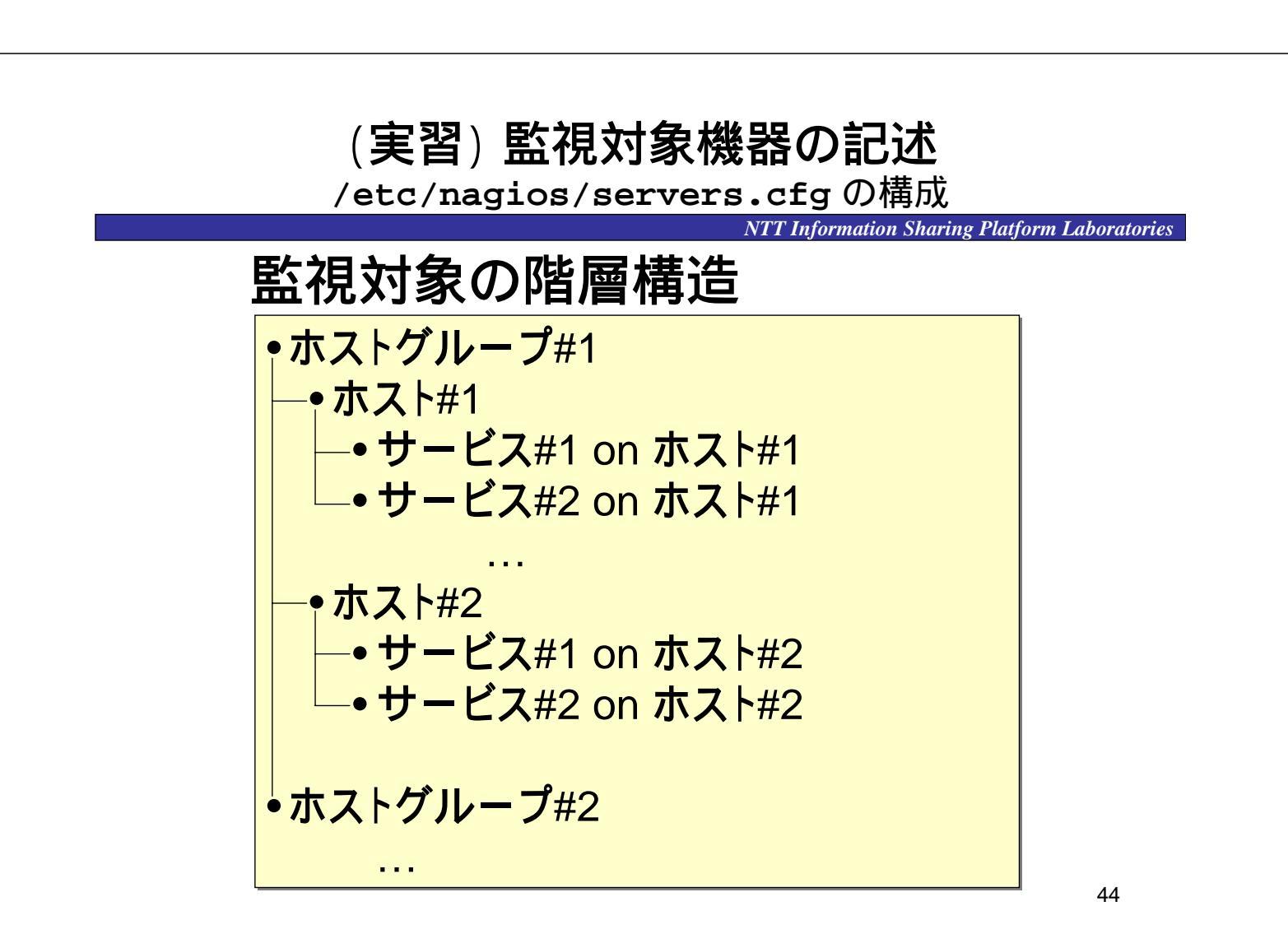

# (実習) 監視対象ホストの定義方法

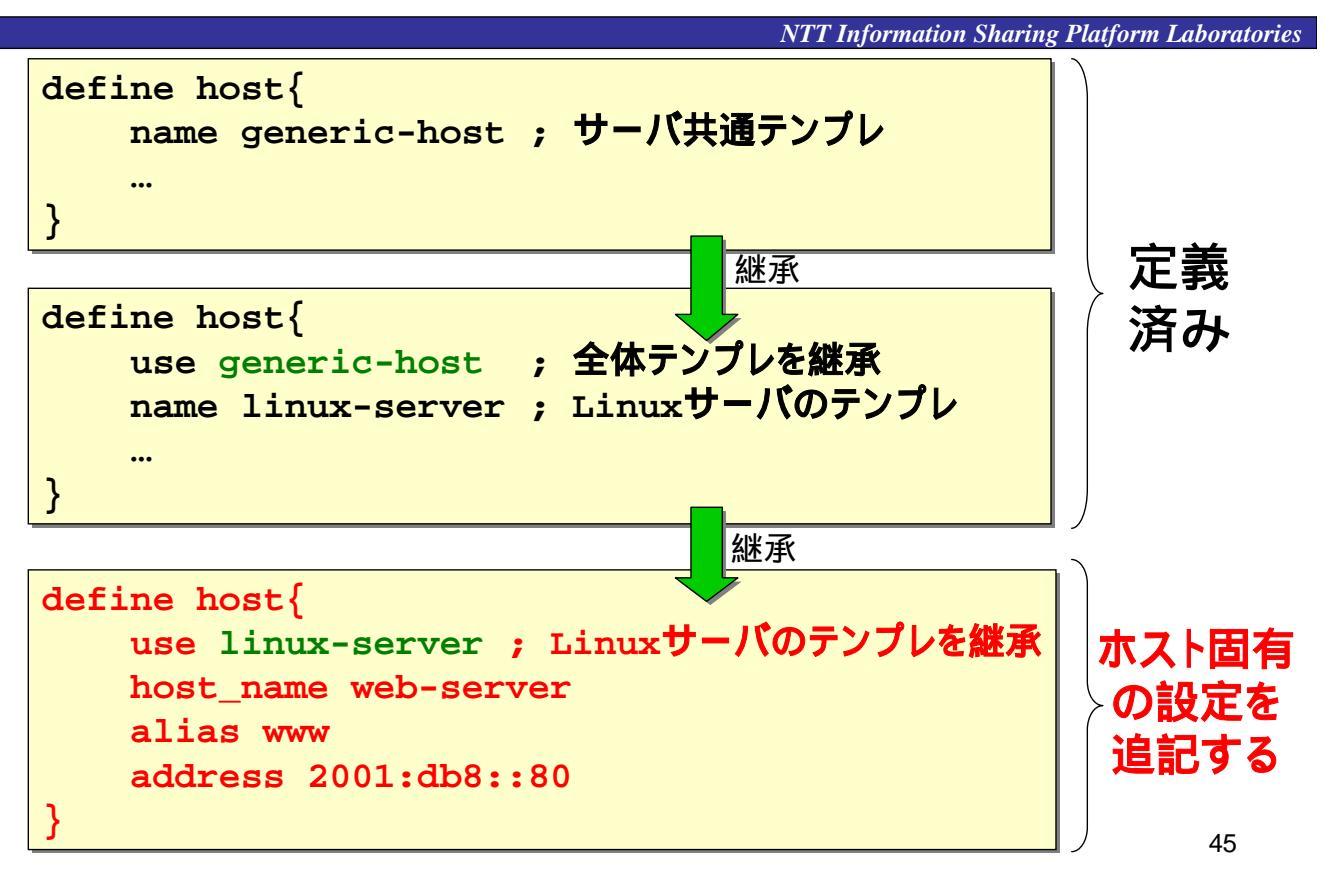

# (実習) ホストグループの定義

NTT Information Sharing Platform Laboratories

#### 複数のホストをひとまとめにした対象を定義

例1:ある組織のサーバ郡を監視 例2:メールサーバ郡をひとまとめに監視

ネームサーバ, Webサーバ, ファイルサーバが定義済みとする name-server, web-server, cifs-server

define hostgroup {
 hostgroup\_name Servers
 alias hanbai-ka-servers
 members name-server,web-server,cifs-server
}

# (実習)ホスト上のサービスの定義

T Information Sharing Platform Laboratories

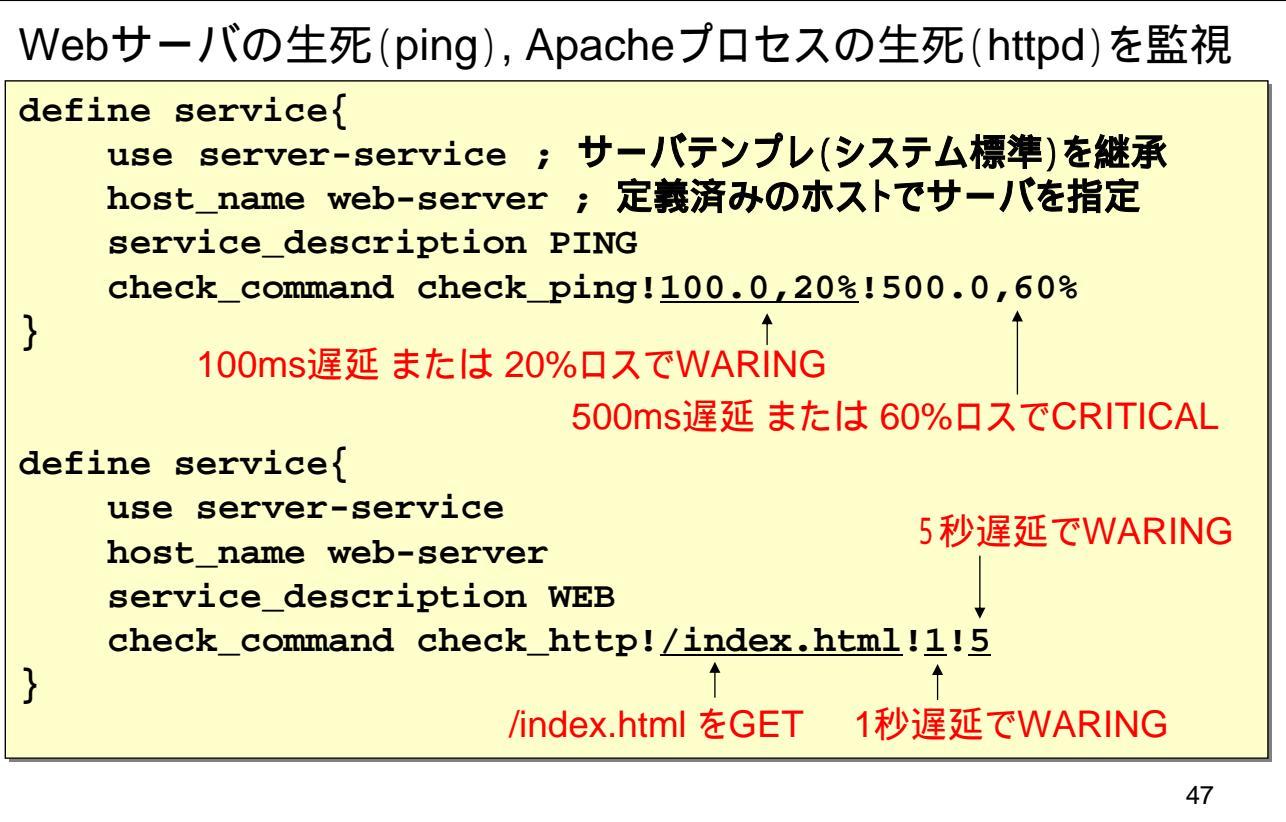

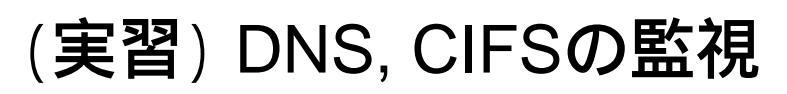

NTT Information Sharing Platform Laboratories

#### ネームサーバ上のBINDの監視

define service{ use server-service host name name-server service\_description DNS

www.mycompany.com が 解決できなかったらCRITICAL

check command check dns!www.mycompay.com

#### ファイルサーバ (TCPポート139反応) 監視

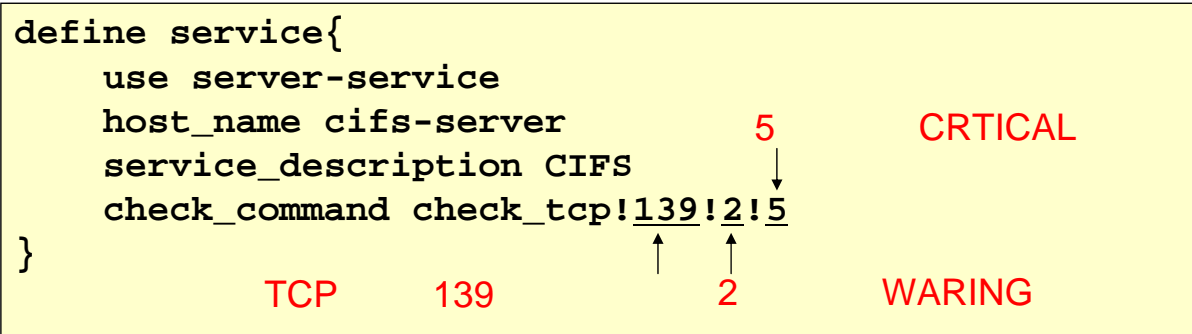

# (実習)ホストリストの表示

| C ACREM-D                                                                                                    | <ul> <li>A ( http://2001.doi:3099)</li> <li>Prefix ER&gt;TALS - BRILL-2</li> </ul>                                                                                                    | Shabor,                                                                                                    |                     |                              | Q • 1 Q+0-0-0                             |
|----------------------------------------------------------------------------------------------------|----------------------------------------------------------------------------------------------------|----------------------------------------------------------------------------------------------------|---------------------|------------------------------|-------------------------------------------|
| NOST detail<br><u> <u> <u> </u> <u> </u> <u> </u> <u> </u> <u> </u> <u> </u> <u> </u> <u> </u> <u> </u></u></u> | ios<br>Jose<br>Jose<br>J | rk Status<br>Nov 6 18 19 30 Jan<br>Seconds<br>In Anno 8 18<br>Social For Al Host<br>and Host<br>Bry For Al Host<br>and Host<br>Graduate<br>and For Al Host<br>and Host<br>Graduate | Host Star           | atus Details Fo              | Service Status Totals                     |
| Status Map<br>3-D Status 1                                                                                      |                                                                                                    |                                                                                                    |                     |                              |                                           |
| Service Prol                                                                                                    | alems Inisener                                                                                                    | S IP                                                                                                    | 11-09-2008 17:55 18 | 0d 0h 40m 36s                | PING OK - Packet loss = 0%. RTA = 0.58 ms |
| Network Ou                                                                                                    | tages deficited                                                                                                    | A in                                                                                                    | 11-09-2006 18 13:00 | 0d Dh 6m 36a                 | PHIG OK - Packet toss = 0%, RTA = 0.29 ms |
| Show Host:                                                                                                    | and a second second                                                                                                    | S. IP                                                                                                    | 11-09-2008 17:48:08 | 0d 1h 0m 27s                 | PRIG OK - Packet loss = 0%. RTA = 0.29 ms |
|                                                                                                    | and Assess                                                                                                    | S LEP                                                                                                    | 11-09-2008 18 14 30 | Od 1h 3m 7s                  | PING OK - Packet loss = 0%, RTA = 0.43 ms |
|                                                                                                    |                                                                                                    |                                                                                                    |                     | a second Francisco Filorette | •••••                                     |

# (実習) サービスリストの表示

|                |                                                                                                    |                            |                                  |                 | NTT                     | Informa          | tion Sh    | aring Platform Laboratories                      |
|----------------|----------------------------------------------------------------------------------------------------|----------------------------|----------------------------------|-----------------|-------------------------|------------------|------------|--------------------------------------------------|
|                | 🗿 Nagos - Hopila Frefox                                                                                                    | Contract of States         |                                  |                 |                         |                  |            | 0.8.00                                           |
|                | 77-64(1) 補集(1) 条形(1) 種間(1) (                                                                                                    | ブックマーク道                    | D+++C                            | くいけ田            |                         |                  |            |                                                  |
|                | C . C X A II Im                                                                                                    | p=//[2001:dbit             | 99993) napos                     | 1               |                         |                  |            |                                                  |
| sonvico dotail | # よく見るページ ■ Predice を使ってみよ                                                                                                    | 3                          | z=3.                             |                 |                         |                  |            |                                                  |
| Service detail |                                                                                                    | Current Natural Status     |                                  |                 |                         |                  | als.       | Service Status Totals                            |
| をクリック          | Naglos                                                                                                    | Last Update                | d: Sun Nov 9                     | 18.17.51 JST 20 | 06 (1) (1)              | Unroachiable     | Fanting    | The Warmer Bill Science (Science)                |
| 27777          | General                                                                                                    | Updated eve<br>Nagoodi 2.1 | I - ITTE DALL                    | N.MT            |                         | 0                | 0          | 1 0 0 0                                          |
| $\overline{}$  | Home                                                                                                    | Logged in an               | a nagosadni                      |                 | ARD                     | oblems All 7     | 1000       | AF Problems AF Types                             |
|                | Documentation                                                                                                    | View restory.              | For all hosts<br>froms For All I | scala           |                         | 0 4              | 1          | 7                                                |
|                | Monitoring                                                                                                    | View Host St.              | atus Detail Fo                   | Y AR HEISTS     |                         |                  |            |                                                  |
|                | Tactacal Contractor                                                                                                    |                            |                                  |                 | Service                 | Statue Dat       | aile Eor A |                                                  |
|                | Service Detail                                                                                                    |                            |                                  |                 | 0011100                 | Hosts            |            |                                                  |
|                | <ul> <li>Host Detail</li> <li>Host group Overview</li> </ul>                                                                                                    |                            |                                  |                 |                         |                  |            | ••••••                                           |
|                | <ul> <li>Hostgroup Summary</li> <li>Hostgroup Grid</li> </ul>                                                                                                    | Hustin                     | Service                          | Status T        | Start Check             | Ourstion *       | LAmarran   | Status Information                               |
|                | Servicegroup Overview                                                                                                    | the server                 | OFS                              | CN.             | 11-09-2005 18-12-11     | od on the Sea    | 14         | TCP CK - 0 002 second response time on port      |
|                | Servicegroup Grid                                                                                                    | Long and the long          | PHO.                             | 24              | 11.09.2008 18 15 02     | fot On dam 47s   | 14         | PRO OK - Parket loss = 0%, DTA = 0.51 ms         |
|                | Status Map                                                                                                    | Intel Station              | DHID                             | 06              | 11.00.0008 10 17.54     | 04 00 Jan 376    | 100        | PRO OK - Rened See a Ob. DTA + 0.22 mm           |
|                | Comico Dechiano                                                                                                    | No.                        | CHIN                             | - MT            | TO OFFICIAL DESIGNATION | AND ADDRESS OF   |            | Parts One of parts and an end of the local state |
| 空美这サ _ ビュ      | Host Problems                                                                                                    | name serve                 | DHS                              | OK.             | 11-09-2008 18:15:45     | 0d 0h 24m 33s    | 5/4        | www.yahoo.com.returns.209.131.36.158             |
| 上我月リーレス        | Matural Outages                                                                                                    |                            | RING                             | CH              | 11-09-2008 18 13.37     | 0d 0n 56m 38a    | 14         | PINO OK - Packet loss + 0%, RTA + 1.05 ms        |
| の一覧を表示         |                                                                                                    | web-server                 | PMG                              | DK              | 11-09-2005 18 16 25     | Od 1h 1m 8s      | 5.4        | PING OK - Packet loss = 0%. RTA = 0.56 ms        |
| の見て北小          | •                                                                                                    | •                          | YNEB                             | WARNING         | 11-09-2008 18:14:20     | 0d 0h 26m 13s    | 414        | HTTP WARNING HTTP/1.1 403 Forbidden              |
|                | Constant of the local division of the local division of the local |                            |                                  |                 |                         |                  |            |                                                  |
|                | Downtime                                                                                                    |                            |                                  |                 | 7 Matchin               | g Service Entrie | s Dispayed |                                                  |
| ホスト            | Process Info                                                                                                    |                            |                                  |                 |                         |                  |            |                                                  |
|                | Performance Info                                                                                                    |                            |                                  |                 |                         |                  |            |                                                  |
| サービス1          | Scheddling Queue                                                                                                    |                            |                                  |                 |                         |                  |            |                                                  |
| ++-ビフク         | Reporting                                                                                                    |                            |                                  |                 |                         |                  |            |                                                  |
| リーレス2          | Trends                                                                                                    |                            |                                  |                 |                         |                  |            |                                                  |
|                | -                                                                                                    |                            |                                  |                 |                         |                  |            |                                                  |
|                | 1.82                                                                                                    | _                          | -                                | -               | -                       | -                |            |                                                  |

# (実習) サービスダウンの検出

| Nebサー<br># /etc/<br>Stoppin                                                                                                    | -/((<br>ini<br>g h                                                                                                    | の信<br>t.d                                                                                                    | 副 <u>止</u><br>l/ht<br>d:                                                                                                    | tpd<br>[ 0                                                                                                    | stor<br>K ]         | <b>?</b> | N111                                                             | nformation Sharing Platform Laboratori |
|----------------------------------------------------------------------------------------------------|----------------------------------------------------------------------------------------------------|----------------------------------------------------------------------------------------------------|----------------------------------------------------------------------------------------------------|----------------------------------------------------------------------------------------------------|---------------------|----------|------------------------------------------------------------------|----------------------------------------|
| Integral Hadis Freta<br>27-500 HABLS Halo HEBL<br>Care C A Constant<br>2010-1 C A Constant<br>Address C A Constant<br>Address C A Constant<br>Ad | 2+57-59<br>wy (1001 da<br>A2.5 - BHI<br>Carrow (1000)<br>2000<br>Vojami es<br>Vojami es<br>Vo | I 2-AU<br>I 2-AU<br>I - X<br>I - X<br>I | An and a second second | Host Status Totals<br>Not Status Totals<br>Not Status T |                     |          | Service Status Totals                                            | Webサーバ(サー<br>ビス)の停止検出<br>ホストへのPING     |
| Servicegroup Overview                                                                                                    | The server                                                                                                    | 073                                                                                                    | CX.                                                                                                    | 11-08-2008 10 17 1                                                                                                    | 1 00 20 10m 27e     | 118      | TOP CK   2 002 second requires the                               |                                        |
| Status Map                                                                                                    | -                                                                                                    | 200                                                                                                    |                                                                                                    | 11-08-2028 10 15 0                                                                                                    | z ind ion after the | 54       | PING DK - Packet same + 0%, RTA +<br>0.17 ms                     |                                        |
| Service Problems     Host Problems     Host Problems     Retwork Outages     Unine Hmit:                                                                                                    | and states                                                                                                    | ensi .                                                                                                    | -                                                                                                    | 19-09-2008 18 17 5                                                                                                    | A ful (the Two line | 34       | PRICE COX - Precised state + DPL WEAK + E 30 mil                 |                                        |
|                                                                                                    | participation                                                                                                    | 255                                                                                                    | a.                                                                                                    | T1-06-2005 16-15-4                                                                                                    | 6 64 0k 27k 1s      | 114      | DRI CK: 0.423 security requires line:<br>www.printo.com/internet |                                        |
|                                                                                                    |                                                                                                    | 100                                                                                                    |                                                                                                    | 11.00.0000 10.10.0                                                                                                    | -                   |          | PRES CH. Paulat has + 0% ATA +                                   |                                        |
| Comments<br>Downfine                                                                                                    | -                                                                                                    | 100                                                                                                    |                                                                                                    | 11-08-2006 16 16:2                                                                                                    | 8 (x) xx 3m 3bs     | 214      | POID DK - Parant zon + 0% RTA +<br>1 36 PM                       |                                        |
| Process info<br>Performance Info<br>Scheduling Queue                                                                                                    |                                                                                                    |                                                                                                    |                                                                                                    | 11-08-2008 16 18 2                                                                                                    | 0 00 00 0m 1ms      | **       | #26(52.#<br>/34(34:02)#*34-34*                                   |                                        |
| Reporting<br>Trends<br>Availability                                                                                                    |                                                                                                    |                                                                                                    |                                                                                                    | 7 Matching 1                                                                                                    | lervia fative D     | quaged   |                                                                  | 51                                     |

# (実習)ホストダウンの検出

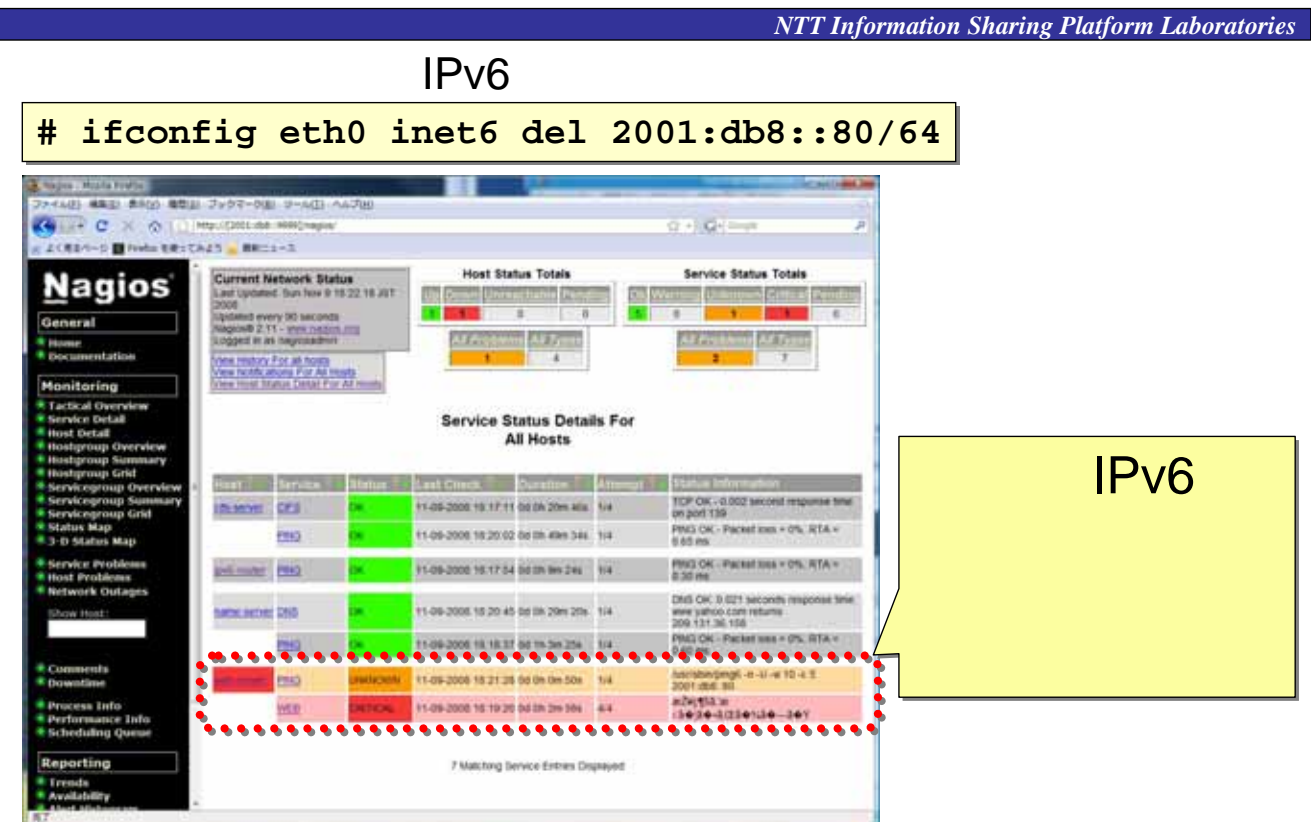

障害検出時の通知方法 <sup>1</sup>百1スロック 管理者へのメール送信 <u>NTT</u> Information Sharing Platform Laboratories

 Contactオブジェクトに - E-mail(通常の電子メール) - Pager (携帯電話向けメール) 複数のあて先を設定可

To: noc-admins@mycompany.com From: nagios@mycompany.com

\*\*\*\*\* Nagios \*\*\*\*\*

Notification Type: PROBLEM Host: web-server State: DOWN Address: 2001:db8::80 Info: CRITICAL - Plugin timed out after 10 seconds

Date/Time: Mon Nov 10 10:43:16 JST 2008

To: noc-admins@mycompany.com From: nagios@mycompany.com

\*\*\*\*\* Nagios \*\*\*\*\*

Notification Type: RECOVERY Host: web-server State: UP Address: 2001:db8::80 Info: PING OK - Packet loss = 0%, RTA = 0.83 ms

Date/Time: Mon Nov 10 11:03:39 JST 2008

53

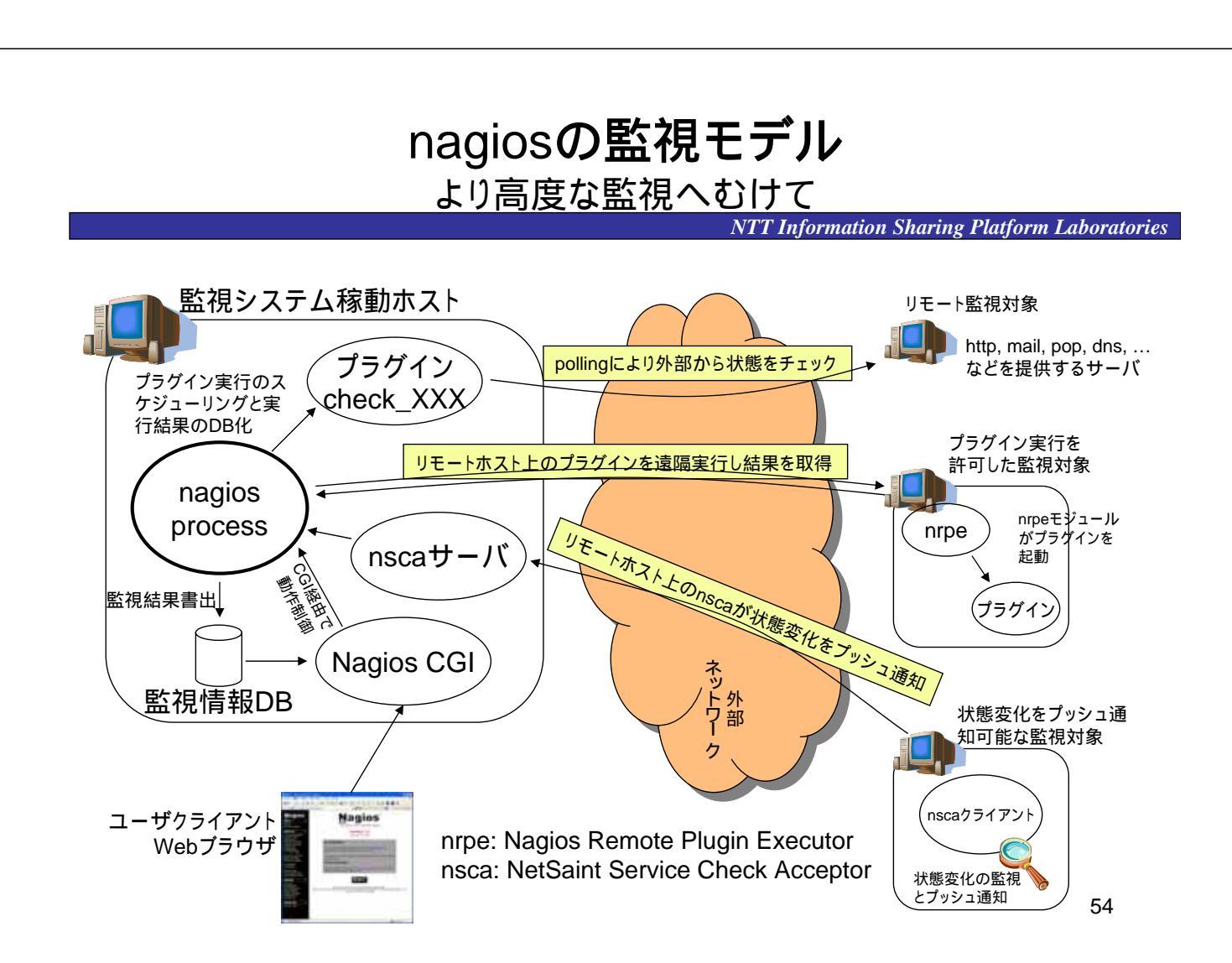

### nscaを使った分散モデル

監視ドメインの異なるネットワークを統合的に監視

NTT Information Sharing Platform Laboratories

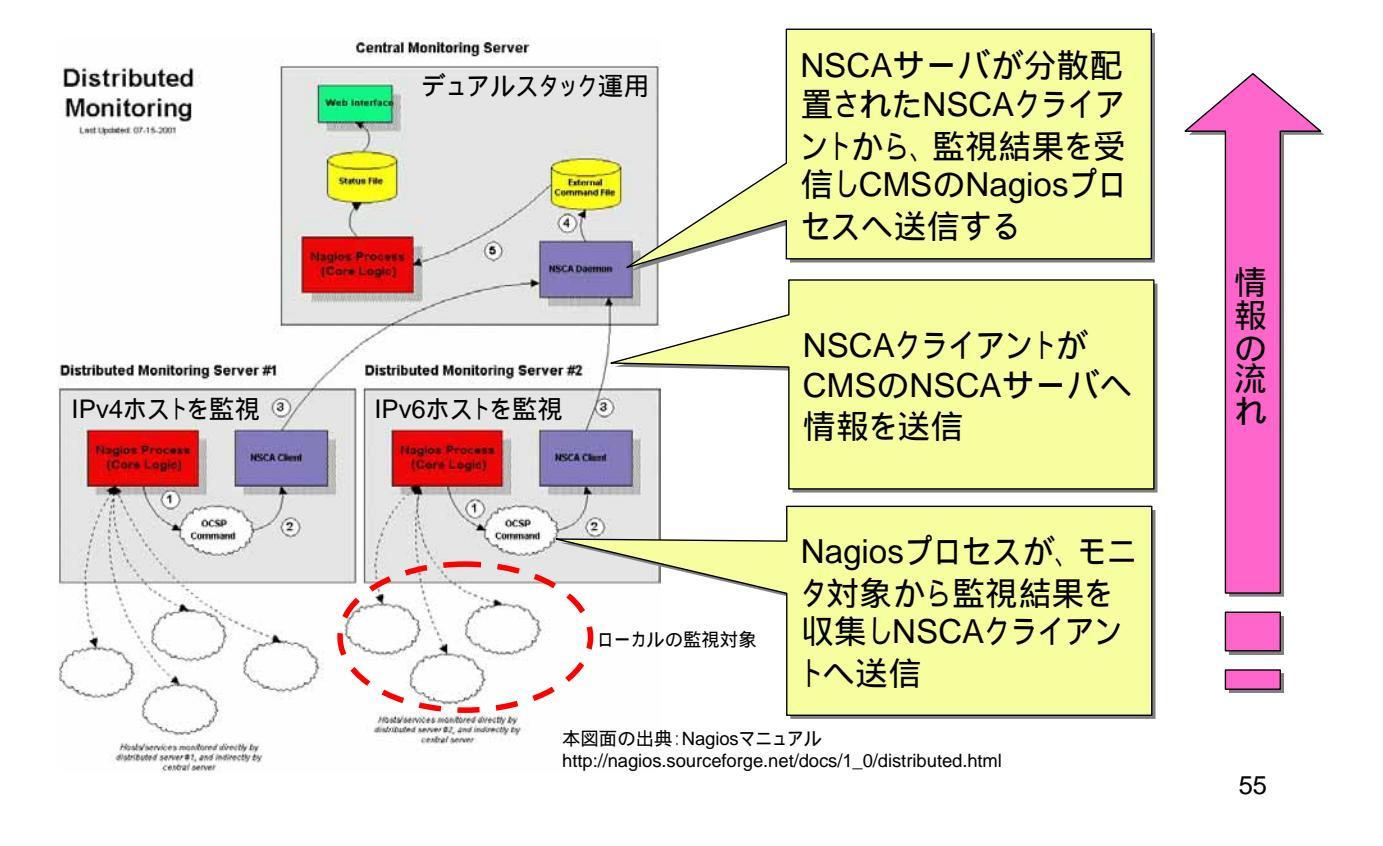

# nagiosのオブジェクトの概念

NTT Information Sharing Platform Laboratories

| オブジェクト名             | オブジェクトの内容                                                |
|---------------------|----------------------------------------------------------|
| host                | 監視対象ノードを記述。通常1台のホストがこのエンティティに該当する                        |
| hostextinfo         | GUIへのhost情報表示のための付加的な情報(アイコンなど)を記述                       |
| hostgroup           | hostエンティティをグループ化したもの                                     |
| hostgroupescalation | エスカレーション(ホストに関して障害が累積した)時の通知先を記述                         |
| hostdependency      | ホストの依存関係を記述する                                            |
| service             | host上で提供されているサービス記述する。ひとつのhost上で複数の<br>サービスが提供されていることもある |
| serviceextinfo      | GUIへのservice情報表示のための付加的な情報(アイコンなど)を記述                    |
| serviceescalation   | エスカレーション(サービスに関して障害が累積した)時の通知先を記述                        |
| servicedependncy    | サービスの依存関係を記述                                             |
| contact             | 障害の検知時の管理者への連絡先を記述                                       |
| contactgroup        | contactgroupオブジェクトをグループ化したもの                             |
| command             | 監視データ収集のためのプラグイン(外部コマンド)のアクションを記述                        |
| timeperiod          | 期間を示すオブジェクト(例:24時間365日,平日9:00~17:00)を記述                  |

# nagiosのオブジェクト相関図(1)

NTT Information Sharing Platform Laboratories

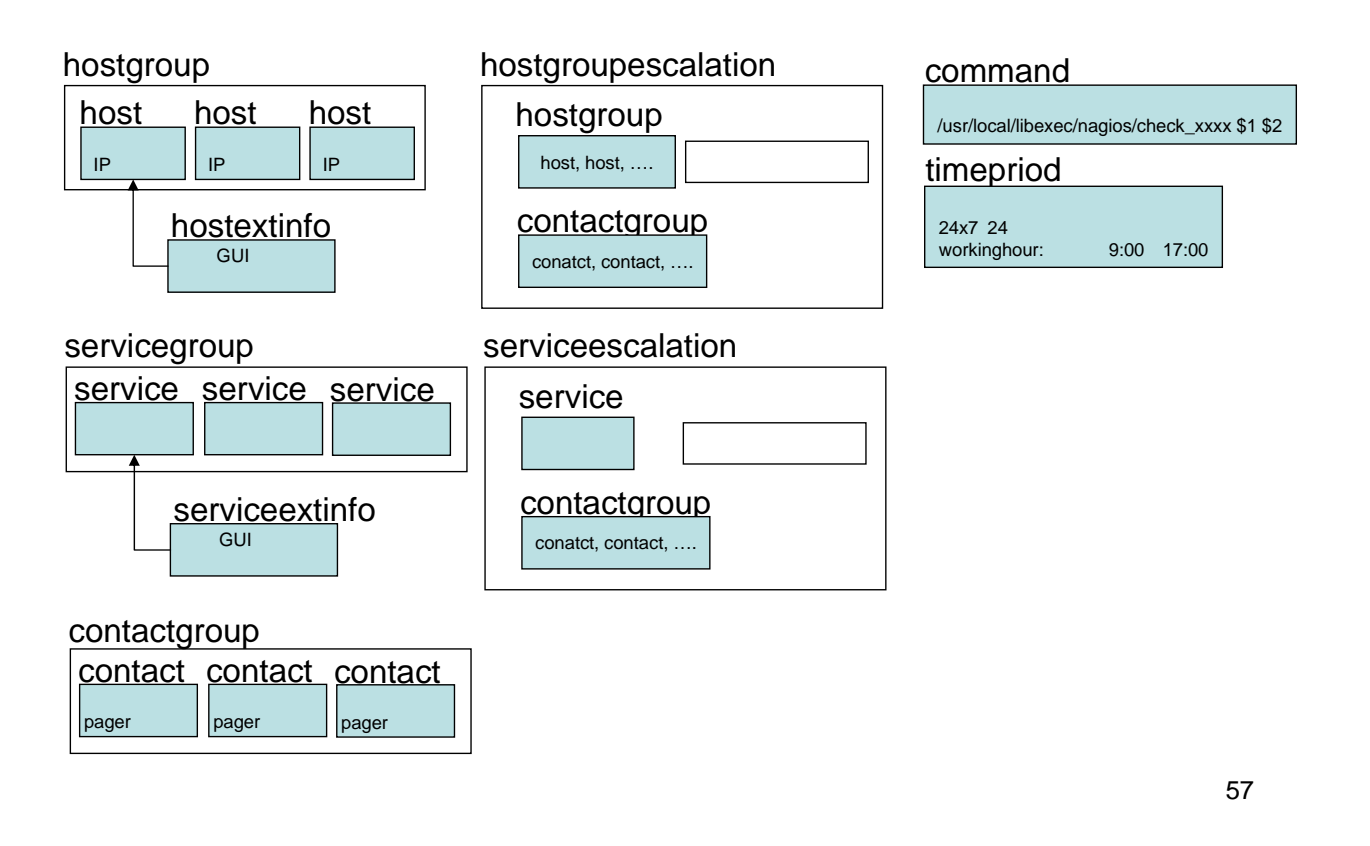

#### nagiosのオブジェクト相関図(2) サービス・ホストの依存関係の定義

NTT Information Sharing Platform Laboratories

servicedependency (Webサーバ) 依存するサービス名 (例:バックエンドDB) Webサーバ 依存するサービスの稼動するホスト(DB.mycompany.com) www.mycompany.com このサービス(Webサーバ)の状態監視を抑制する条件 このサービス(Webサーバ)のアラート通知を抑制する条件 Webサーバはバックエ ンドDBサーバを利用す servicedependencyオブジェクトの設定例: る依存関係が存在 バックエンドDBが落ちていた場合は、Webサーバの 稼動性チェックは抑制する。ただしアラートの通知は バックエンドDB 行う(この場合はバックエンドDBとWebサーバの2つ DB.mycompany.com のアラートが管理者に送られる。設定次第ではWeb サーバに関するアラートを抑制することも可)

- 依存関係は設定が複雑だが切り分けには有用
- サービスと同様にホストの依存関係も記述可能